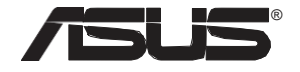

## RT-AC68U V3 DualBand 3x3 Wireless-AC 1900 Gigabit Router

۲

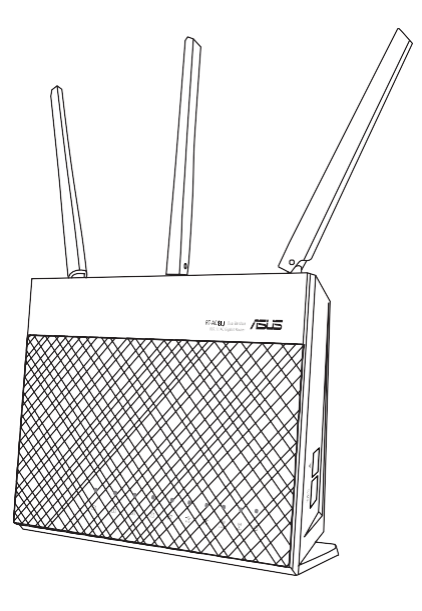

## Quick StartGuide

۲

۲

## **Table of contents**s

| English   | 4  |
|-----------|----|
|           |    |
| Français  | 34 |
| Português |    |
| Español   | 64 |

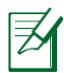

۲

## NOTE/<注意>/<REMARQUE>/<NOTA>/<NOTA>

۲

- For more details, refer to the user manual included in the support CD.
  - ●更多資訊,請參考驅動程式與公用程式光碟中的使用手冊。
- Pour plus de détails, consultez le manuel de l'utilisateur contenu dans le CD de support.
- Para mais detalhes, consulte o manual do utilizador incluído no CD de suporte.
- Para obtener más detalles, consulte el manual del usuario incluido en el CD de soporte.

۲

### Package contents

☑ RT-AC68U
 ☑ Network cable (RJ-45)
 ☑ Support CD (User Manual)

☑ AC adapter☑ Quick StartGuide

NOTE: If any of the items is damaged or missing, contact your retailer.

۲

## Aquicklookatyour RT-AC68U

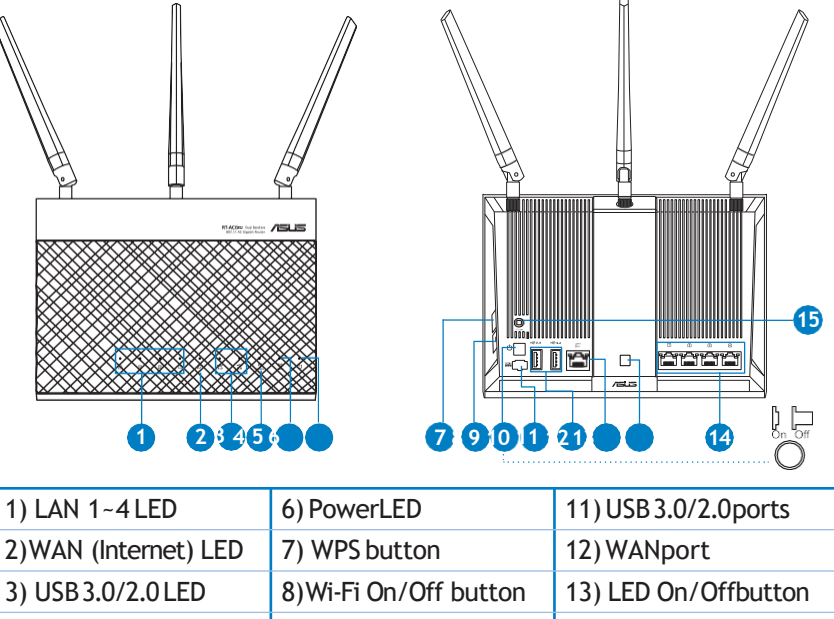

3) USB 3.0/2.0 LED8) Wi-Fi On/Off button13) LED On/Off button4) 2.4GHzLED9) Powerswitch14) LAN ports5) 5GHzLED10) Power (DC-IN)port15) Reset button

۲

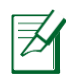

۲

#### NOTES:

#### • USB External HDD/Flash disk:

• The wireless router works with most USB HDDs/Flash disks up to 2TB and supports read-write access for FAT16, FAT32, EXT2, EXT3, and NTFS.

( )

- To safely remove the USB disk, launch the web GUI (<u>http://router.asus.com</u>), then in the Network Map page's upper right corner, click the USB icon and click Eject USB 3.0/USB 2.0.
- Incorrect removal of the USB disk may cause data corruption.
- For the list of file system and hard disk partitions that the wireless router supports, visit <u>http://event.asus.com/networks/disksupport</u>
- For the list of printers that the wireless router supports, visit http://event.asus.com/networks/printersupport

۲

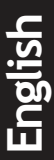

# English

۲

## Installing yourrouter

**IMPORTANT:** Before installing the router, ensure that Internet connection isavailable

#### 1. Position your wireless router.

For the optimal wireless transmission between the wireless router and connected wireless devices, ensure that you:

• Place the wireless router in a centralized area for a maximum wireless coverage for the network devices.

۲

- Keep the wireless router awayfrom metal obstructions and awayfrom direct sunlight.
- Keep the wireless router away from 802.11g or 20MHz only Wi-Fi devices, 2.4GHz computer peripherals, Bluetooth devices, cordless phones, transformers, heavy-duty motors, fluorescent lights, microwave ovens, refrigerators, and other industrial equipment to prevent signal interference or loss.
- To ensure the best wireless signal, orient the three detachable antennas as shown in the drawing below.
- Always update to the latest firmware. Visit the ASUS website at http://www.asus.com to get the latest firmwareupdates.

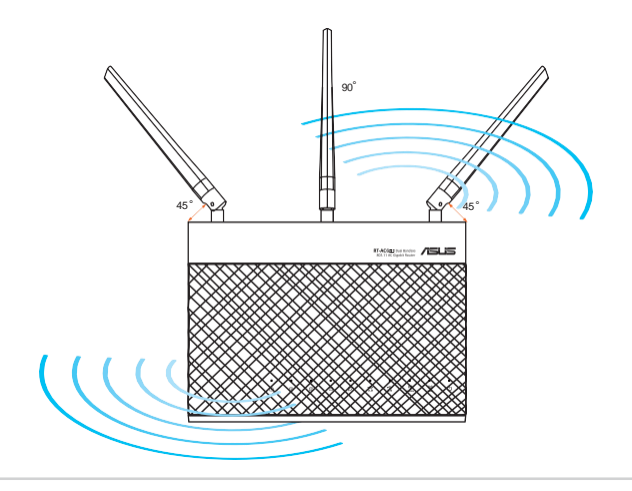

۲

6

#### 2. Prepare yourmodem.

a. Unplug the AC adapter from the power outlet and disconnect it from your cable/ADSL modem.

•

- b. Disconnect the network cable from your cable/ADSL modem.
- c. Reboot your computer(recommended).

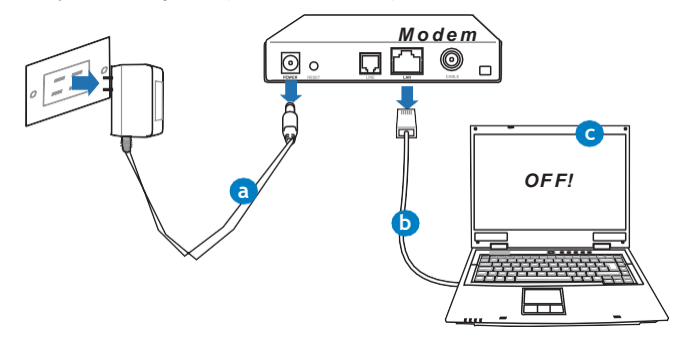

(A)

۲

**WARNING!** Before disconnecting the wires/cables, ensure that your cable/ADSL modem has been turned off for at least two minutes. If your modem has a backup battery, remove it as well.

۲

#### 3. Set up your wirelessenvironment.

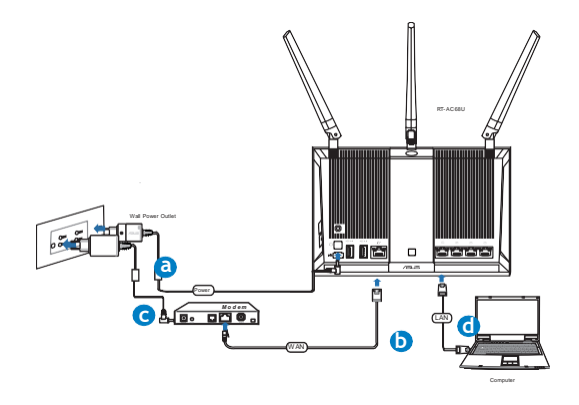

۲

a. Insert your wireless router's AC adapter to the DC-IN port and plug it to a power outlet.

( )

- b. Using another network cable, connect your modem to your wireless router's WAN port.
- c. Insert your modem's AC adapter to the the DC-IN port and plug it to a power outlet.
- d. Using the bundled network cable, connect your computer to your wireless router's LAN port. Ensure that the WAN and LAN LEDs are blinking.

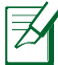

**NOTE:** You can also set up RT-AC68U using a mobile device such as smartphone or tablet PC. To do this, go to **Setup your router using a mobile device** fordetails.

#### 4. Disable some settings on yourcomputer.

- a. Disable the proxy server, if enabled.
- b. Set the TCP/IP settings to automatically obtain an IP address.
- c. Disable the dial-up connection, if enabled.

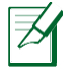

**NOTE:** For more details on disabling your computer settings, refer to *Frequently Asked Questions(FAQs)*.

۲

## Setting up your router using the Quick Internet Setup Wizard

To set up your router using QIS ((Quick Internet Setup):

- r1e.ssPthepower button at the back of your router. Ensure that the Power, LAN and WAN LEDs are on.
- 2. Launch your web browser such as Internet Explorer, Firefox, Google Chrome, or Safari.

( )

| uick Internet Setup | Welcome to the ASUS Networking Family!                                                                                                    |    |
|---------------------|----------------------------------------------------------------------------------------------------|----|
| Check Connection    | ASUS RT-AC68U  • With latest AC standard and TurboQAM tech,                                                                                                    | 1/ |
| ) Router Setup      | executive 2 4/3/2 and 5/3/2 dual basis routins.<br>• The High append and high group call (28) posts for stanger<br>and multi-functional privine support)<br>• High predictaneous cligated intervet surfing with fusito<br>HA/F.<br>• High here current usage for 292 downloading and<br>multi-client connection. | H  |
|                     | 60                                                                                                    |    |

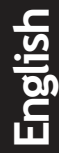

۲

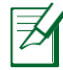

۲

**NOTE:** If QIS does not launch automatically, enter <u>http://</u> <u>router.asus.com</u> in the address bar and refresh the browser again.

s3s.igAnyourrouter login name and password and click Next. You will need this login name and password to log into RT-AC68U to view or change the router settings. You can take note of your router login name and password for future use.

| Check Connection |                                                                                                    |                                                                                                    | Login name:    |
|------------------|----------------------------------------------------------------------------------------------------|----------------------------------------------------------------------------------------------------|----------------|
| Internet Setup   | Router Login Name ad                                                                                                    | Wery Weak                                                                                                    |                |
| Noster Setup     | Retype New Yakword<br>The router password is the administration<br>key to your X405 router. When you bolg into<br>the router's web user interfaces, you will need<br>to key in the username and password is<br>"admin / admin". | Control Control C | Login password |

4. The wireless router's Quick Internet Setup (QIS) feature automatically detects if your ISP connection type is Dynamic IP, PPPoE, PPTP, L2TP, and Static IP. Please obtain the necessary information about your Internet connection type from your Internet Service Provider (ISP). If your connection type is Dynamic IP (DHCP), QIS wizard will automatically direct you to the next step.

| <u> </u>  |
|-----------|
|           |
| $\square$ |
|           |

Englisn

۲

**NOTE:** If your connection type is Static IP, choose **Static IP** and click **Next**. Key in IP address, subnet mask, default gateway and DNS server information provided by your ISP. Click **Next** to proceed.

| Quick Internet Setup | Please Choose the WAN connection type provided by your ISP.                                                                                                    |
|----------------------|----------------------------------------------------------------------------------------------------|
| Check Connection     | Please relect the Internet connection type from the options below. If you do not know the Internet<br>connection type, contact your DP,<br>No WAW connections detected. Please check cable between WAW port and modern.<br>• Automatic IP (DHCP)                                                                                                    |
| Roster Setup         | The type alones york? To charm P abdees assumatically. This connection type in after state by called<br><b>PPDE</b><br>Mark Connection that express assumation, and parametel 1s in boose as PPSME.<br><b>PDE</b><br><b>DE</b><br><b>D</b> |

۲

|               | - Use the following ID address |   |   |           |  |
|---------------|--------------------------------|---|---|-----------|--|
| ck Connection | IP Address                     |   |   |           |  |
| net Setup     | Subnet Mask                    |   |   |           |  |
|               | Default Gateway                |   |   |           |  |
|               | C DNS Servers                  |   |   |           |  |
|               | DNS Server1                    |   |   |           |  |
|               | DNS Server2                    | ŧ | 1 | i i       |  |
|               | MAC Address(optional)          |   |   | MAC Clone |  |

**5.** Assign the network name (SSID) and security key for your 2.4GHz and 5GHz wireless connection. Click **Apply** when done.

| uick Intetnet Setup |                       |                               |  |
|---------------------|-----------------------|-------------------------------|--|
| Check Connection As | sign a unique name or |                               |  |
| Internet Setup      | 4GHz - Security       |                               |  |
| N                   | letwork Name(SSID)    |                               |  |
| Router Setup        | ecurity Key           |                               |  |
| 5                   | GHz - Security        | Copy 2.4GHz to 5GHz settings. |  |
| N                   | etwork Name(SSID)     |                               |  |
| s                   | ecurity Key           |                               |  |
|                     |                       |                               |  |
|                     |                       | Apply.                        |  |
|                     |                       |                               |  |
|                     |                       |                               |  |

- 6. Your Internet and wireless settings are displayed. Click Next to continue.
- 7. Read the wireless network connection tutorial. When done, click Finish.

()

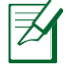

۲

#### NOTES:

- You can assign a network name with up to 32 characters.
- Watch the setup tutorial video if needed.

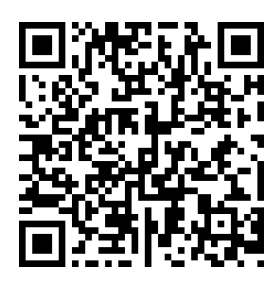

Engl

## Setting up your router using a mobile device (optional))

0

You can also use your mobile device such as a smartphone or a tablet PC to set up RT-AC68U through QIS wizard. The QIS wizard will automatically switch to the mobile version if you use a smartphone or a tablet PC to launch it. To set up your router using a mobile device:

#### 1ur.nTonRT-AC68U.

W2: Effiat bledion of your mobile device.

e3arSchforthe SSID ASUS, which is the default SSID of your RT-AC68U wireless network. Click this SSID to connect and wait for the status to display Wi-Fi connected.

4.Launch your mobile device web browser.

#### ्रि जा 10:43 ASUS RT-AC68U

- Concurrent 2.4 and 5 GHz 450 Mbps Dual Band Router.
- High Speed and High Powered USB Ports for network Storage and Multifunction printer support.
- High Performance Gigabit Switch with Turbo NAT.
- High Level Current Usage for superior download and gaming performance or multi client connections.

Next Skip

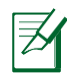

( )

**NOTE:** If QIS does not launch automatically, enter <u>http://router.asus.com</u> in the address bar and refresh the browser again. You can also use your mobile device to scan for the QR code here to go to RT-AC68U's web interface.

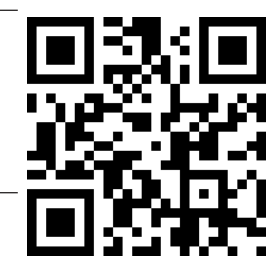

5ss.igAnyour router login name and password, and click Next. You will need this login name and password to log into RT-AC68U's web interface to view or change router settings. Ensure that you take note of your router login name and password for future use.

۲

Login name:

Login password:

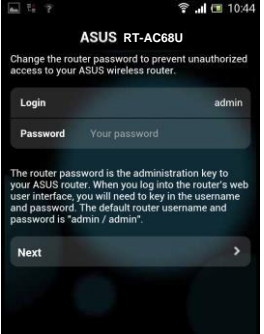

6. The QIS feature automatically detects if your ISP connection type is Dynamic IP,PPPoE, PPTP, L2TP, and Static IP.Enter the necessary information that your Internet Service Provider (ISP) has provided. If your connection type is Dynamic IP (DHCP), QIS wizard will automatically direct you to the next step.

( )

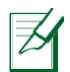

۲

**NOTE:** If your connection type is Static IP, choose **Static IP** and click **Next**. Enter the IP address, subnet mask, default gateway and DNS server information provided by your ISP. Click **Next** to proceed.

| A 23 ? 5                                                                                   | 🗟 .ய 💷 10:19                                                 | nn 🖾 ? 🗒                   | 🗟 📶 🛅 10:20       |
|--------------------------------------------------------------------------------------------|--------------------------------------------------------------|----------------------------|-------------------|
| ASUS R                                                                                     | T-AC68U                                                      | ASUS R                     | T-AC68U           |
| Please select the Internet of<br>options below. If you do no<br>connection type, contact y | connection type from the<br>ot know the Internet<br>our ISP. | Use the following IP addre | 155:              |
|                                                                                            |                                                              | IP Address                 | 0.0.0.0           |
| Automatic IP (DHCP)                                                                        | >                                                            | Subnet Mask                | 0.0.0.0           |
| PPPoE                                                                                      | >                                                            | Default Gateway            | 0.0.0.0           |
| Static IP                                                                                  | >                                                            |                            |                   |
| PPTP                                                                                       | >                                                            | DNS Servers                |                   |
|                                                                                            |                                                              | DNS Server1                |                   |
| L2TP                                                                                       | *                                                            | DNS Server2                |                   |
|                                                                                            |                                                              | MAC Address(optional)      | 54:04:A6:B8:61:BB |
|                                                                                            |                                                              | Next                       |                   |

7. Assign the network name (SSID) and security key for your 2.4GHz and 5GHz wireless connection. Click **Apply** when done.

۲

|                                                                                       | ASUS RT-AC68                                                                                                    | U                                                                                                |
|---------------------------------------------------------------------------------------|----------------------------------------------------------------------------------------------------|--------------------------------------------------------------------------------------------------|
| ssign a un<br>help iden                                                               | ique name or SSID (Ser<br>tify your wireless netwo                                                                                                    | vice Set Identifie<br>rk.                                                                        |
| 2.4 GHz -                                                                             | Security                                                                                                    |                                                                                                  |
| SSID                                                                                  |                                                                                                    | ASUS                                                                                             |
| Key                                                                                   |                                                                                                    |                                                                                                  |
| 5 GHz - Se                                                                            | ecurity                                                                                                    |                                                                                                  |
| SSID                                                                                  |                                                                                                    | ASUS_50                                                                                          |
| Key                                                                                   |                                                                                                    |                                                                                                  |
| nter a netw<br>haracters(l<br>ex digits. T<br>IPA2-Perse<br>etwork sec<br>ut this exp | vork key between 8 and<br>letters, numbers or a co<br>'he default wireless sec<br>onal AES. If you do not v<br>urity, leave the security<br>oses your network to ur | 63<br>mbination) or 64<br>urity setting is<br>want to set the<br>key field blank,<br>nauthorized |

English

( )

8. Your Internet and wireless settings are displayed. Click Next to continue.

۲

9. Read the wireless network connection tutorial. When done, click Finish.

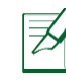

NOTES: You can assign a network name with up to 32 characters.

## Connect to the wireless network

There are two ways for your wireless clients (notebook, tablet PC, smartphone and so on) to connect to RT-AC68U's wireless network.

#### Connect to the wireless network manually

To connect to the wireless network manually:

- 1. Enable the Wi-Fi function on your wireless client to scan for available wireless networks.
- Select the SSID or network name that you assigned to your RT-AC68U's network.
- 3. Enter the password and click Connect.

#### Connect to the wireless network through WPS

RT-AC68U has a WPS (Wi-Fi Protected Setup) button for you to connect your wireless client to RT-AC68U's network without entering password. To connect to the wireless network through WPS:

- 1. Press the WPS button at the back of RT-AC68U. Refer to the section A quick look at your RT-AC68U for the location of the WPS button).
- 2. Press the WPS button of your wireless client within two minutes or follow the WPS instructions that came with the wireless client. When connecting via WPS, the Power LED on your router blinks fast.
- 3. Wait until your router's Power LED turns into a solid light indicating a successfully connection between your router and your wireless client.

۲

## Managing theroutervia the ASUSWRT webGUU

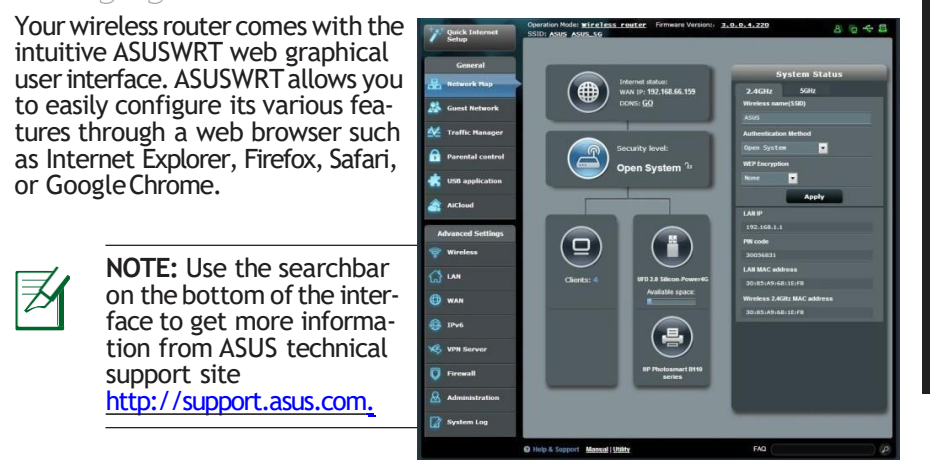

۲

۲

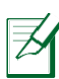

۲

#### **IMPORTANT:**

- For more details on using your router's Web GUI, refer to the user manual.
- Alway check and upgrade firmware to the latest version for betterexperience.
- Visit ASUS Networking video channel for tutorial videos on featured functions.

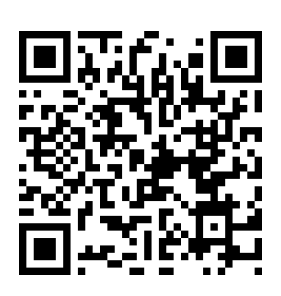

Eng

## **AiCloud**

ASUS AiCloud app provides you with access to your data wherever and whenever you have an Internet connection. It also allows you to access your ASUS WebStorage account via the AiCloud mobile app on your iOS or Android device, or via a web browser.

To install AiCloud:

- 1. Ensure that your router's firmware version is the latest one and supports AiCloud.
- 2. Download AiCloud app from Google Play or App Store.
- 3. Install your USB storage device to your router. Refer to section A quick look at your RT-AC68U for the location of the USB ports.
- 4. Connect your iOS or Android devices to the router through Wi-Fi. The Ai-Cloud app will automatically guide you through the setup process.
- 5. You can now access, stream and share to all files in your USB storage. Search ASUS AiCloud for more information. Watch tutorial videos for step-by-step guide.

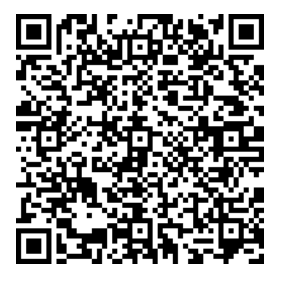

**Google Play** 

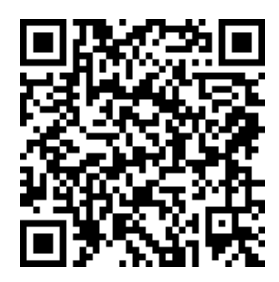

App Store

•

( )

## FrequentlyAsked Questions(FAQs))

After following thesteps, I still cannot access the wireless router's web graphics user interface (web GUI) to configure the wireless router settings. Ensure that your PC's proxy settings are disabled and your PC'S IP address is obtained from the DHCP server automatically. for details on disabling the proxy settings, visit the ASUS Support site at <a href="http://support.asus.com">http://support.asus.com</a>. For details on using the DHCP server to obtain IP addresses automatically, refer to your Windows® or Mac operating system's help feature.

#### The client cannot establish a wireless connection with the router.

#### Out of Range:

- Put the router closer to the wireless client.
- Try to change the channel settings.

#### Authentication:

( )

- Use wired connection to connect to the router.
- Check the wireless security settings.
- Press the Reset button at the rear panel for more than five seconds.

#### Cannot find the router:

- Press the Reset button at the rear panel for more than five seconds.
- Check the setting in the wireless adapter such as SSID and encryption settings.

#### Cannot access the Internet via wireless LAN adapter.

- Move the router closer to the wireless client.
- Check whether the wireless adapter is connected to the correct wireless router.
- Check whether the wireless channel in use conforms to the channels available in yourcountry/area.

Ð

• Check the encryptionsettings.

English

( )

English

۲

- Check if the ADSL or Cable connection is correct.
- Retry using another Ethernet cable.

If the ADSL"LINK" light blinks continuously or stays off, Internet access is not possible-the Router is unable to establish a connection with the ADSL network.

( )

•ethEantsaultyour cables are all properly connected .

- Disconnect the power cord from the ADSL or cable modem, wait a few minutes, thenreconnect the cord.
- If the ADSL light continues to blink or stays OFF, contact your ADSL service provider.

#### Networkname or encryptionkeysareforgotten.

•rysTettingup the wired connection and configuring the wireless encryption again.

- Press the Reset button of the wireless router for more than five seconds.
- Factory default settings:

| User name/Password: | IP address:     | SSID: |
|---------------------|-----------------|-------|
| admin /admin        | router.asus.com | ASUS  |

#### Wherecan I find more information about the wireless router?

•serUManual in the support CD

Online FAQ site: <u>http://support.asus.com/faq</u>

•echTnicalSupport site: <u>http://support.asus.com</u>

•ustoCmerHotline: Refer to the Support Hotline in this Quick Start Guide

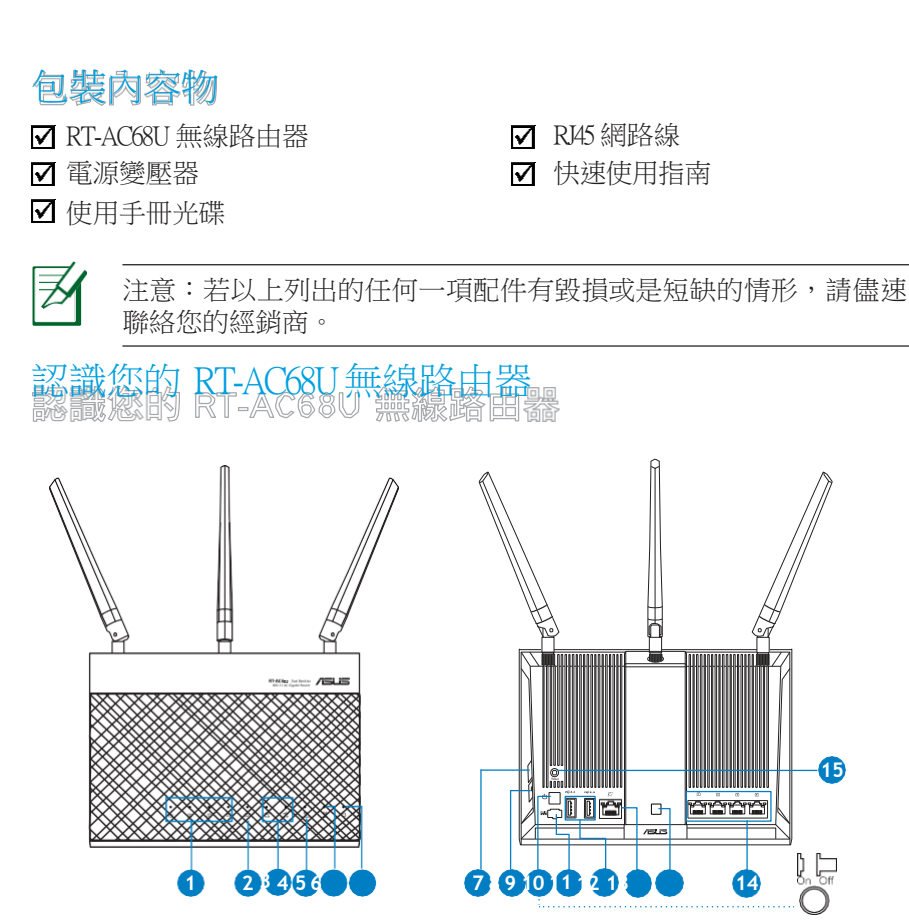

۲

| 1)LAN 1-4指示燈       | 6電源指示燈             | 11) USB 3020 連接埠   |
|--------------------|--------------------|--------------------|
| 2)WAN(網際網路)<br>指示燈 | 7)WPS按鈕            | 12)WAN 連接埠         |
| 3)USB 3020指示燈      | 8)Wi-Fi開啟/關閉按<br>鈕 | 13)指示燈開啟 /關閉<br>按鈕 |
| 4)24GHz指示燈         | 9電源開闢              | 14)LAN 連接埠         |
| 5)5CHz指示燈          | 10)電源輸入埠(DC-IN)    | 15)重置按鈕            |

۲

۲

⊕

繁體

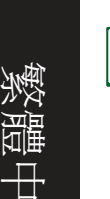

۲

注意:

0

- USB 外接硬碟 / 隨身碟:
  - 此無線路由器相容大多數容量高達 2TB 的 USB硬碟 / 随身碟
     , 並支援 FAT16、FAT32、EXT2、EXT3 與 NIFS 的存取

۲

- 欲安全移除 USB磁碟,請登入網頁圖形使用者介面 (<u>http://router.asus.com</u>),接著在「網路地圖」頁面的右 上角點選USB 圖示並選擇 退出 USB 磁碟。
- 錯誤移除 USB 碟將會導致資料遺失。
- 請造訪 <u>httetasonfavokdisput</u>獲得此無線路 由器所 支援的檔案系統與硬碟磁區清單。

۲

 請造訪 <u>thetaxontavkinspat</u>獲得此無線 路由器所 支援的印表機清單。

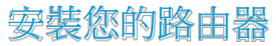

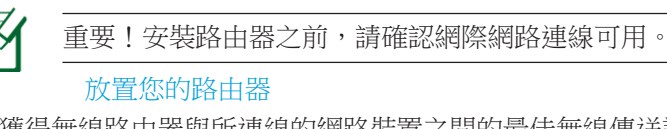

為獲得無線路由器與所連線的網路裝置之間的最佳無線傳送訊號,請確認以 下幾點:

۲

- 建議將路由器放置在中心區域,以覆蓋所有無線行動裝置。
- 請勿將裝置放在靠近金屬物品與陽光直射的地方。
- 請遠離其它 80211g 或 20Mb Wi-Fi 裝置、24Gb 電腦周邊裝置、 藍芽 裝置、 無線室內電話、傳送器、重型發動機、日光燈、微波爐、電冰箱與 其他 工業裝置,以防止訊號干擾或丟失。
- 請按照下圖所示擺放路由器上的三根可拆卸式天線以獲得最佳前後訊號覆蓋。
- 請經常更新至最新版本韌體。您可以登入華碩官網 <u>than</u>獲得 最 新韌 體。

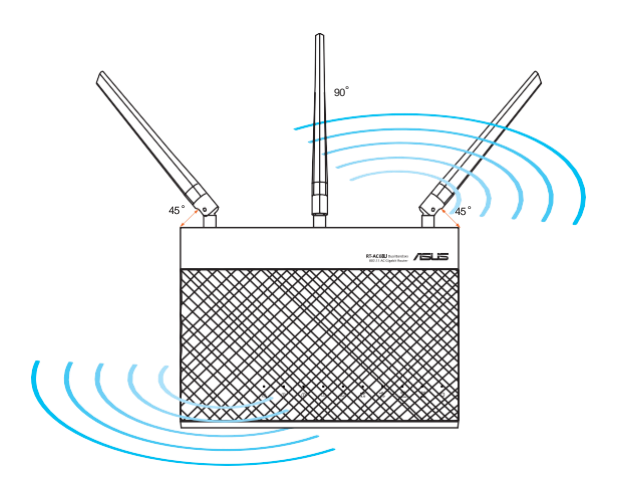

۲

۲

#### 準備數據機

2

 $\mathbb{H}$ 

۲

a拔掉 AC 變壓器的電源並斷開與有線 /ADSL 數據機的連接。 b 拔掉您有線 /ADSL 數據機的網路線。

۲

c.重新開啟您的電腦(建議執行)。

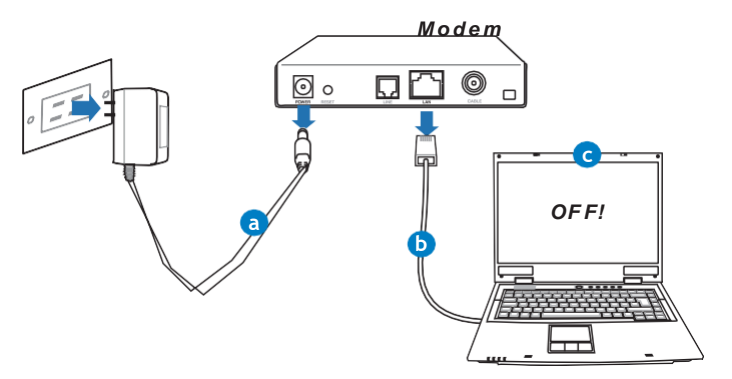

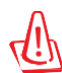

3.

警示!請在斷開數據纜線與網路線之前,確認您的有線 /ADSL 已關 閉超過二分鐘。若您的數據機有備用電池,請一併移除。

設定無線環境

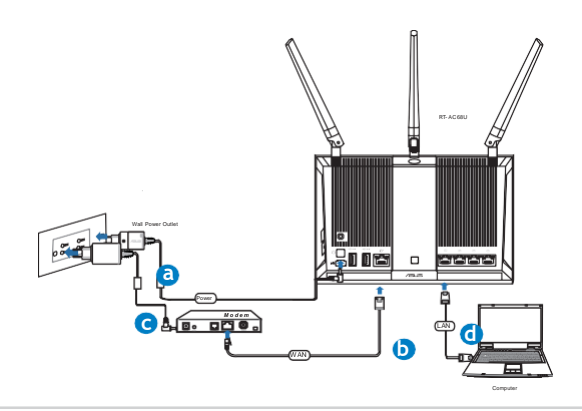

۲

a將無線路由器的 AC 變壓器插入電源輸入埠(DC-IN)並插上電源。h 用另一條網路線將您的數據機連接至無線路由器的 WAN 連接埠。c將 數據機的 AC 變壓器插入電源輸入埠(DC-IN)並插上電源。

۲

d使用附贈的網路線將您的電腦連接至您的無線路由器的 LAN 連接埠。

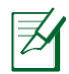

注意: 您也可以使用行動裝置來設定 RT-AC68U, 譬如, 智慧型手機 或平板電腦。要進行此操作, 參考「使用行動裝置設定路由器」部 份的說明。

- 4. 關閉電腦中的某些設定
- a. 關閉代理伺服器。
- b. 設定 TCP/IP 自動取得 IP 位址。
- c. 關閉撥號連線。

注意:更多資訊請參閱「常見問題解答(FAQs)」。

۲

۲

( )

## 使用網路設定精靈 (QB)) 設定路由器

依據以下步驟進行設定:

1. 按下路由器後側的電源按鈕。確定電源指示燈、LAN 指示燈以及 WAN 指示 燈亮起。

۲

2. 開啟一個網路瀏覽器,如 HendExploer、Filefox、Safari或 CoogleChone

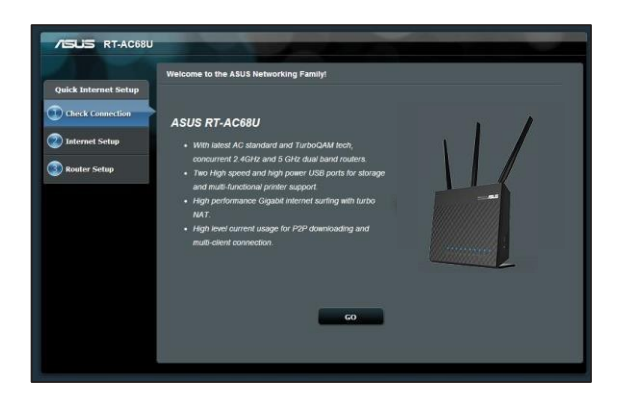

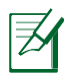

 $\oplus$ 

۲

注意:若網路設定精靈(QIS)未能自動開啟,請在您的網路瀏覽器中輸入 <u>https://www</u>並重新載入頁面。

路接送 X 新新 接著點選 Nat。您需要使用此名稱與密碼 來登入 RT-AC68U 檢 視並變更路由器設定。記錄下路由器登入名稱與密碼 以備日後使用。

۲

| Quick Internet Setup | Change the router password to prevent unauthorized access to your<br>Router Login Name admin                                                                                                    | ASUS wireless router. | 登入名稱: |
|----------------------|----------------------------------------------------------------------------------------------------|-----------------------|-------|
| Router Setup         | New Password                                                                                                    | Very Woak             | 登入密碼: |
|                      | The rooted parameter (is the advantistration<br>for contract ACR) were the When the advantistration<br>for contract ACR is user have been advantised on<br>the order of the advantistration of the advantistration<br>of default rooter usersame and paraword is<br>"admin/ admin". |                       |       |
|                      | Previous Next                                                                                                    |                       |       |

( )

3.此路由器的網路設定精靈(QIS)可自動偵測 ISP 連線類型:自動取得 P、 HPAE、PPIP、L2IP 與固定 P。請從您的 ISP 獲得網路連接類型的 相關資訊 。若您的網路連線類型為「自動取得 P」(DHCP),網路設定 精靈(QIS) )將自動引導您進入下一步。

۲

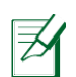

( )

注意:若您的網路連線類型為固定 P,選擇「Stac P」並點選 Net。輸入 P位置、子網路遮罩、預設閘道以及 DNS 伺服器資訊。點選 Net繼續。

| Quick Internet Setup                                                               | Please Choose the WAN connection type provided by your ISP.                                                                                                    |
|------------------------------------------------------------------------------------|----------------------------------------------------------------------------------------------------|
| Quick Internet Setup Cleck Connection Cleck Connection Restored Setup Restor Setup | <ul> <li>Researcher also de la desent cancerchan type in the capiton in bios. If you do not know the internet connection type cancer also particularly you table.</li> <li>Bay Connection table cancer cancerchange in cancer also between WAN part and modern.</li> <li>Automatic IP (DHCP)</li> <li>The type allow you PC to status P address atomatically. The connection type is allow used by calls mode and an experiment of the type and the status of the type and the status of the type and the status of the type and the status of the type and the status of the type and the status of the type and the status of the type and the status of the type and the status of the type and type and type</li></ul> |
|                                                                                    | <ul> <li>Special Supportant from DP</li> <li>Next</li> </ul>                                                                                                    |

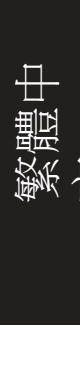

( )

 Quick Internet Sterr
 Passe refere to pour ISP setting, and input the related information.
 Image: Construction of the following madiness:

 Image: Construction of the following madiness:
 Image: Construction of the following madiness:
 Image: Construction of the following madiness:

 Image: Construction of the following madiness:
 Image: Construction of the following madiness:
 Image: Construction of the following madiness:

 Image: Construction of the following madiness:
 Image: Construction of the following madiness:
 Image: Construction of the following madiness:

 Image: Construction of the following madiness:
 Image: Construction of the following madiness:
 Image: Construction of the following madiness:

 Image: Construction of the following madiness:
 Image: Construction of the following madiness:
 Image: Construction of the following madiness:

 Image: Construction of the following madiness:
 Image: Construction of the following madiness:
 Image: Construction of the following madiness:

 Image: Construction of the following madiness:
 Image: Construction of the following madiness:
 Image: Construction of the following madiness:

 Image: Construction of the following madiness:
 Image: Construction of the following madiness:
 Image: Construction of the following madiness:

 Image: Construction of the following madiness:
 Image: Construction of the following madiness:
 Image: Construction of the following madines:

5.指定網路名稱 (SSID)與安全密鑰以連接 24CHb與 5CHb無線網路。完成 後點 選 Andy。

۲

۲

| Quick Intetnet Setup |                                             |                               | <u></u> |
|----------------------|---------------------------------------------|-------------------------------|---------|
| Check Connection     | Assign a unique name o<br>2.4GHz - Security |                               |         |
| Roster Setup         | Network Name(SSID)<br>Security Key          |                               |         |
|                      | 5GHz - Security<br>Network Name(5SID)       | Copy 2.4GHz to 5GHz settings. |         |
|                      | Security Key                                | Apply.                        |         |
|                      |                                             |                               |         |

6. 畫面將顯示您的網路與無線設定。點選 Nat繼續。

7. 閱讀無線網路連線教程。完成後點選 Finish。

注意:

۲

您可以指定一個多達 32字元的網路名
 稱。

• 若有需要, 觀看設定視訊教程。

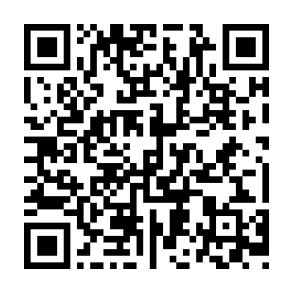

26

## 使用行動裝置發設路路出器選擇用)

您也可以透過網路設定精靈(QS)使用行動裝置來設定 RT-AC68U,譬如,智慧型手機或平板電腦。若您使用智慧型手機或平板電腦登入,網路設定 精靈(QS)會自動切換為行動版本。

 $( \mathbf{\Phi} )$ 

1.開啟 RT-AC68U。

( )

- 2. 開啟行動裝置的 Wi-Fi 功能。
- 3. 搜尋 SSID 為「ASUS」的無線網路,該名稱為 RT-AC68U 無線網路的預設 SSID。點選此 SSID 進 行連線,並等待顯示 Wi-Fi 連線狀態。
- 4. 開啟行動裝置的網路瀏覽器。

注意: 若網路設定精靈(QIS)未能自動開啟, 請在您的網路瀏覽器中輸入 [thutascon 並重新載入頁面。您也可以使用行動裝置掃描此處的 OR code 進入 RT- AC68U的網頁圖形使用者介面。

5. 為路由器設定登入名稱與密碼,接著點選 Nat。您 需要使用此名稱與密碼來登入 RT-AC68U 檢視 並 變更路由器設定。記錄下路由器登入名稱與密碼 以備日後使用。

> 登入名稱: 登入密碼:

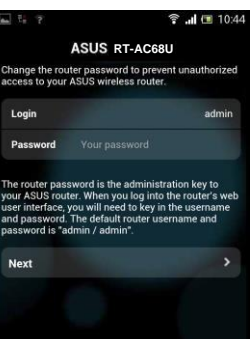

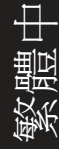

۲

🗟 📶 🔳 10:43

ASUS RT-AC68U

Concurrent 2.4 and 5 GHz 450 Mbps Dual Band

High Speed and High Powered USB Ports for

network Storage and Multifunction printer

and gaming performance or multi client

High Performance Gigabit Switch with Turbo NAT High Level Current Usage for superior download

support

Next

Skin

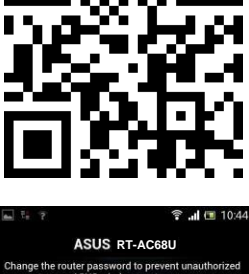

27

6 網路設定精靈(QIS)可自動偵測 ISP 連線類型:自動取得 P、IPRE、 PPP、 L2TP 與固定 P。請從您的 ISP 獲得網路連接類型的相關資訊。若 您的網路 連線類型為「自動取得 P」(DHCP),網路設定精靈(QIS)將 自動引導 您進入下一步。

۲

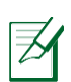

⊕

۲

注意:若您的網路連線類型為固定 P,選擇「Stat P」並點選 Net。輸入 P位置、子網路遮罩、預設閘道以及 DNS 伺服器資訊。點選 Net繼續。

| n fad f in                                                | 🗰 📶 🛄 10.19                                    | an 🔀 ? 🖬                     | i 🗊 🖬 💷 10:       |
|-----------------------------------------------------------|------------------------------------------------|------------------------------|-------------------|
| ASUS RT-AC68U                                             |                                                | ASUS RT-A                    | AC68U             |
| lease select the Internet c<br>ptions below. If you do no | onnection type from the<br>t know the Internet | Use the following IP address | :                 |
| onnection type, contact yo                                | ur ISP.                                        | IP Address                   | 0.0.0.0           |
| Automatic IP (DHCP)                                       | >                                              | Subnet Mask                  | 0.0.0.0           |
| PPPoE                                                     | >                                              | Default Gateway              | 0.0.0.0           |
| Static IP                                                 | >                                              | DNS Servers                  |                   |
| РРТР                                                      | >                                              | DNS Server1                  |                   |
| L2TP                                                      | >                                              | DNS Server2                  |                   |
|                                                           |                                                | MAC Address(optional)        | 54:04:A6:B8:61:BI |
|                                                           |                                                | Next                         | ,                 |

7.指定網路名稱 (SSID) 與安全金鑰以連接 24CHb與 5CHb無線網路。完成 後點 選 Apply。

۲

| 1 ?                                                                                                    | 🗟 📶 🖽 10:45                                                                                                    |
|----------------------------------------------------------------------------------------------------|----------------------------------------------------------------------------------------------------|
|                                                                                                    | ASUS RT-AC68U                                                                                                    |
| Assign a uni<br>to help ident                                                                              | que name or SSID (Service Set Identifier)<br>ify your wireless network.                                                                                                    |
| 2.4 GHz - 5                                                                                                | ecurity                                                                                                    |
| SSID                                                                                                    | ASUS                                                                                                    |
| Key                                                                                                    |                                                                                                    |
| 5 GHz - Se                                                                                                 | curity                                                                                                    |
| SSID                                                                                                    | ASUS_5G                                                                                                    |
| Key                                                                                                    |                                                                                                    |
| Enter a netwo<br>characters(ke<br>hex digits. TI<br>WPA2-Perso<br>network sect<br>but this expo<br>access. | ork key between 8 and 63<br>tters, numbers or a combination) or 64<br>he default wireless security setting is<br>nal AES. If you do not want to set the<br>urity, leave the security key field blank,<br>ses your network to unauthorized |
| Next                                                                                                    |                                                                                                    |

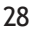

- 8. 畫面將顯示您的網路與無線設定。點選 Nat繼續。
- 9. 閱讀無線網路連線教程。完成後點選 Fmish。

主意:您可以指定一個多達 32字元的網路名稱

連線到無線網路

無線用戶端(筆電、平板電腦以及智慧型手機等)可以透過兩種方式連線到 RT-AC68U的無線網路。

۲

手動連線到無線網路

- 1. 開啟行動裝置的 Wi-Fi 功能,並搜尋可用的無線網路。
- 2. 選擇您指定給 RT-AC68U 網路的 SSID 或網路名稱。
- 3. 輸入密碼,並點選 Comet。

#### 透過WPS連線到無線網路

RT-AC68U路由器具備一個 WPS 按鈕,無需輸入密碼您就可以連線無線用戶端至 RT-AC68U 的網路。

- 1. 按下 RT-AC68U 後側的 WPS 按鈕。參考「認識您的 RT-AC68U 無線 路 由器」部份的說明找到 WPS 按鈕的具體位置。
- 在兩秒內按下無線用戶端的WPS按鈕,或依據無線用戶端附贈的WPS說 明操作。透過WPS連線時,路由器上的電源指示燈快速閃爍。
- 等待路由器的電源指示燈變為常亮,即表示路由器與無線用戶端成功建立 連線。

۲

₽

## 連線到無線網路

您的無線路由器配備一個直覺 式 ASUSWRT 網頁圖形使用者 介 面。ASUSWRT 允許您透過網 頁瀏 覽器(如, Intel Exper、Fielox、Safai 或 CongeCome)輕鬆設定各項功能。

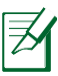

 $\frac{1}{2}$ 

۲

注意:點選使用者介面 底部的搜尋列可從ASUS 技術支援網站LTAPPERAKOM 獲得更多資訊。

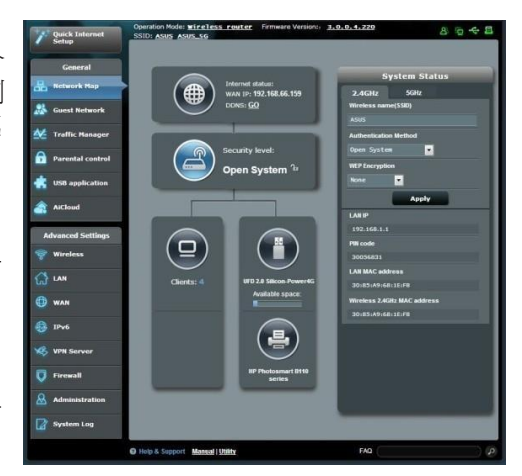

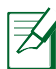

#### 注意:

 關於使用路由器網頁圖形使用者介面的詳 細資訊,請參考使用手冊的說明。

۲

- 經常檢查並更新韌體至最新版本以獲得最 佳使用體驗。
- 造訪 ASUS Navoking視訊頻道獲得更多 教學 視訊。

۲

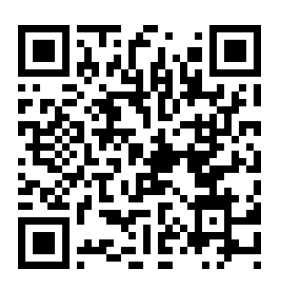

#### Aidtadud

( )

ASUS AiCloud 應用程式可讓您在有網際網路連線的情況下隨時隨地存取您的資料。您可以透過 iOS 或 Andrai 裝置上的 AiCloud 行動應用程式存取您的 ASUS Webberg帳戶。

依據以下步驟安裝 AiCloud:

- 1. 確定您的路由器之韌體為最新版本,且支援 AiCloud。
- 2. 從 Google Pay或 AppShe下載 AiCloud 應用程式。
- 3. 將 USB 儲存裝置連接到路由器。請參考「認識您的 RT-AC68U 無線路由器」部份的說明找到 USB 連接埠的具體位置。
- 4. 將 iOS 或 Amai裝置透過 Wi-Fi 連線到路由器。AiClaud 應用程式將自 動引 導您進行設定。
- 5. 現在您就可以存取、串流並分享 USB 儲存裝置中的所有檔案。搜尋 ASUS ACCud獲得更多資訊。請觀看教學視訊了解具體設定步驟。

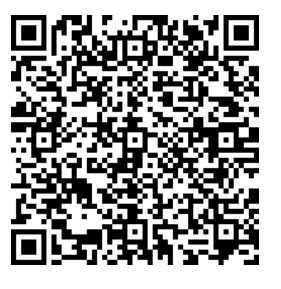

**Google Play** 

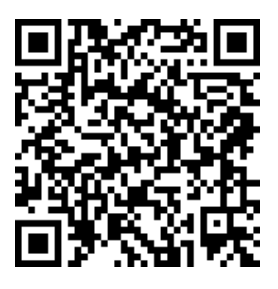

**App Store** 

常見問題解答(FAQ)。)

按照以上步驟執行後,我依然無法獲得無線路由器的網頁圖形使用者 介面(wbGUI)以設定無線路由器。

۲

確定關閉您電腦上的代理設定,並且您的電腦的 P 位址為自動從 DHCP 伺 服器獲得。關於關閉代理設定的詳細資訊,請造訪 ASUS 支援網站 the ason。關於使用 DHCP 伺服器自動獲得 P 位址的詳細資訊,請參考您的 Windows®或 Mac 作業系統說明。

#### 無法建立無線網路連線

超出有效範圍:

⊕

( )

- 請將路由器放置於較靠近用戶端裝置之處。
- 嘗試進行頻道設定的變更。

認證問題:

- 請使用採用有線連線的電腦來連接路由器。
- 檢查網路安全設定。
- 您可以嘗試按路由器後方的重置(Rest)按鈕超過5秒鐘後,進行 硬體重置的動作。

無法搜尋到路由器:

- 您可以嘗試按路由器後方的重置(Rest)按鈕超過5秒鐘後,進行 硬體重置的動作。
- · 檢查無線網路卡上的 SSID 與加密等設定。

無法透過無線網路卡來連線至網際網路。

- 請將路由器更換至用戶端可以連線到的範圍內。
- 檢查您所使用的無線網路卡是否有連線到正確的路由器。
- 檢查所使用的無線網路頻道是符合您的所在地區 /國家所規範的頻道。

۲

32

- 檢查加密設定。
- · 檢查您所使用的 ADSL 或有線數據機是否有連接至正確的網路埠。
- 重新更換另一條乙太網路線來連接。

當 ADSL 數據機「Link」(連線)的燈號持續閃爍或熄滅,這表示無法存取至網際網路-路由器無法與 ADSL 網路建立連線。

۲

- 請確認網路線已有正確連接。
- 請將ASDL或有線數據機的電源線拔除,並等待幾分鐘後,再重新接上電源。
- 若 ADSL 數據機燈號持續閃爍或為熄滅(顯示 OFF)的狀態,請與您的網路電信業者聯絡。

忘記網路名稱或金鑰密碼。

- 試著再次透過有線連接來設定無線的加密動作。
- 按下位於路由器後方的重置(Reset)按鈕超過 5秒鐘後,進行硬體重置的動作。

۲

• 出廠預設值設定:

| 使用者名稱 /密碼:  | ₽位址:            | SSID: |
|-------------|-----------------|-------|
| adhin/adhin | router.asus.com | ASUS  |

哪裡可以找到更多的無線路由器資訊?

- 驅動程式與公用程式光碟中的使用手冊
- 線上 FAQ 網址:https://www.asconfig
- 技術支援網址:Infamtascom
- 客戶服務熱線:請參閱此快速使用指南的支援熱線

# França

۲

## Contenu de laboîte

Routeur sans fil RT-AC68U

🗹 Câble réseau

Adaptateur secteur

Guide de démarrage rapide

☑ CD de support (Manuel + utilitaires)

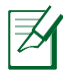

**REMARQUE :** Contactez votre service après-vente ASUS si l'un des éléments est manquant ou endommagé.

۲

## Aperçurapide de votre RT-AC68U

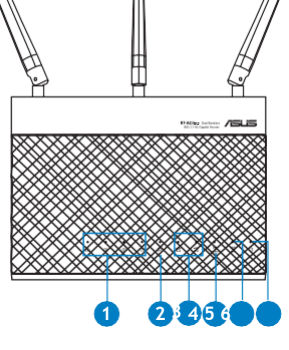

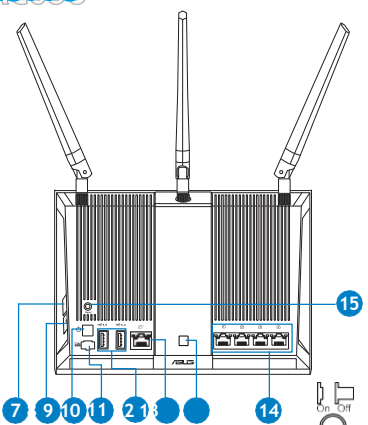

| 1) réseau local1~4 LED             | 6) LEDd'alimentation        | 11) ports USB3.0/2.0                                            |
|------------------------------------|-----------------------------|-----------------------------------------------------------------|
| 2) Port réseauétendu<br>(Internet) | 7) Bouton WPS               | 12) Priseréseau<br>étendu                                       |
| 3) LED USB 3.0/2.0                 | 8) Bouton Wi-Fi             | 13)Bouton<br>d'allumage/<br>d'extinction des<br>voyantslumineux |
| 4) LED 2.4GHz                      | 9) Boutond'alimentation     | 14) portsréseau local                                           |
| 5) LED 5GHz                        | 10)Prise d'alimentation(CC) | 15) outon de réini-<br>tialisation                              |

۲

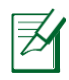

۲

#### **REMARQUE:**

- Périphérique de stockage USB externe :
  - Le routeur sans fil fonctionne avec la plupart des périphériques de stockage USB d'une taille maximum de 3To et supporte la lecture/ écriture pour les formats de fichiers FAT16, FAT32, EXT2, EXT3 et NTFS

• Pour retirer un lecteur USB en toute sécurité, allez dans l'interface de gestion du routeur (XXX), puis cliquez sur l'Icône USB située sur le coin supérieur droit de l'écran Network Map (Carte réseau). Cliquez ensuite sur Eject USB 3.0/2.0 (Éjecter le périphérique USB 3.0/2.0).

• Une mauvaise éjection du périphérique de stockage peut endommager les données contenues sur le disque.

• Pour consulter la liste des systèmes de fichiers et de partitions de disques supportés par le routeur sans fil, visitez le site <a href="http://event.asus.com/networks/disksupport">http://event.asus.com/networks/disksupport</a>

 Pour consulter la liste des imprimantes supportéss par le routeur sans fil, visitez le site <u>http://event.asus.com/networks/printersupport</u>

۲

França

### Installer votrerouteur

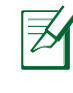

França

۲

**IMPORTANT:** avant d'installer votre routeur, assurez-vous quevotre connexion Internet estactive.

۲

#### 1. Positionner le routeur sansfil.

Pour optimiser la transmission du signal sans fil entre votre routeur et les périphériques réseau y étant connecté, veuillez vous assurer des points suivants:

- Placez le routeur sans fil dans un emplacement central pour obtenir une couverture sans filoptimale.
- Maintenez le routeur à distance des obstructions métalliques et des rayons du soleil.
- Maintenez le routeur à distance d'appareils ne fonctionnant qu'avec les standards/fréquences Wi-Fi 802.11g ou 20MHz, les périphériques 2.4GHz et Bluetooth, les téléphones sans fil, les transformateurs électriques, les moteurs à service intense, les lumières fluorescentes, les micro-ondes, les réfrigérateurs et autres équipements industriels pour éviter les interférences ou les pertes de signal sansfil.
- Orientez les trois antennes amovibles comme illustré ci-dessous pour améliorer le qualité de couverture du signal sans fil.
- Mettez toujours le routeur à jour dans la version de firmware la plus récente. Visitez le site Web d'ASUS sur <u>http://www.asus.com</u>pour consultez la liste des mises àjour.

۲

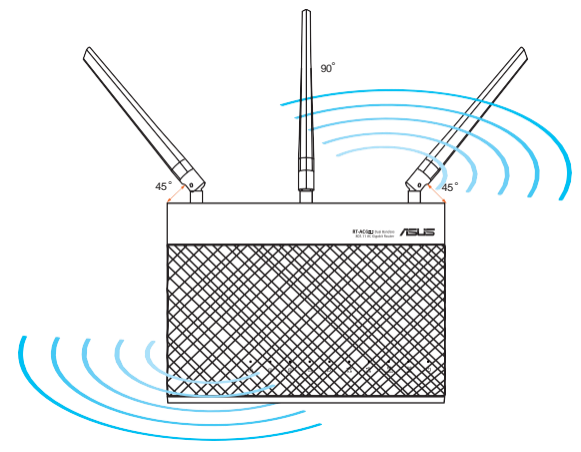

#### 2. Préparez votremodem.

a. Débranchez l'adaptateur secteur de la prise électrique et du modem câble/ ADSL.

۲

b: Déconnectez le câble réseau du modemcâble/ADSL.

c: Redémarrez votreordinateur (recommandé).

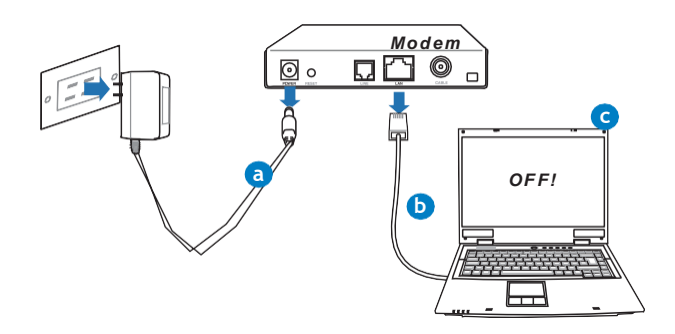

AVERTISSEMENT ! Avant de débrancher les câbles du modem, assurez-vous que votre modem câble/ADSL est éteint depuis au moins 2 minutes. Si votre modem possède une batterie de secours, retirez-la.

۲

#### 3. Set up your wirelessenvironment.

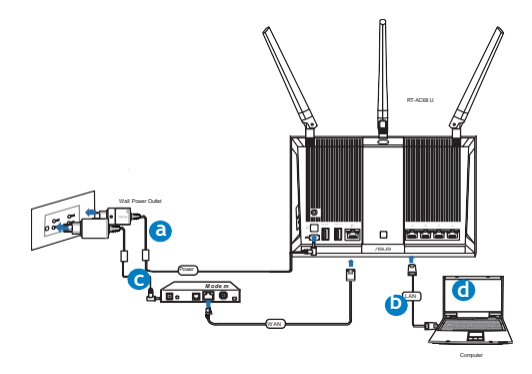

۲

França
a. Reliez une extrémité de l'adaptateur secteur au port d'alimentation du routeur et l'autre extrémité à une prise électrique.

۲

- b. À l'aide d'un autre câble réseau, connectez votre modem au port réseau étendu (WAN) du routeur sans fil.
- c. Reliez une extrémité de l'adaptateur secteur au port d'alimentation du modem et l'autre extrémité à une prise électrique.
- d. À l'aide d'un câble réseau, connectez votre ordinateur au port réseau local (LAN) du routeur sans fil.

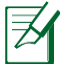

França

۲

**REMARQUE:** vous pouvez également configuré le RT-AC68U à partir d'un appareil mobile (smartphone ou tablette). Pour ce faire consultez la section Configurer votre routeur à partir d'un appareil mobile pour plus de détails.

#### 4. Désactivez certaines fonctionnalités de votreordinateur.

- a. Désactivez le serveur proxy si celui-ci est activé.
- b. Configurez les paramètres TCP/IP pour l'obtention automatique d'une adresse IP.
- c. Désactivez la numérotation de votre connexion à distance si celle-ci existe.

۲

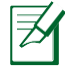

**REMARQUE :** Pour plus de détails, consultez la section FAQ de ce guide.

### Configurer votre routeurà l'aidede l'assistant de configuration Internet:

Configurer votre routeur à l'aide de l'assistant de configuration Internet:

1. Appuyez sur le bouton d'alimentation situé à l'arrière du routeur. Vérifiez que les voyants lumineux dédiés à l'alimentation, au réseau local (LAN) et étendu (WAN) sont allumés.

( )

2. LOuvrez votre navigateur Internet (ex :Internet Explorer, Google Chrome, Safari ou Firefox)

| ISUS RT-AC68U                                                                                                    |                                                                                                    |
|----------------------------------------------------------------------------------------------------|----------------------------------------------------------------------------------------------------|
| Quick Internet Setup<br>Cleck Connection<br>Cleck Connection<br>Cleck Connection<br>Participation<br>Participation<br>Parti | <page-header><section-header><section-header><section-header><section-header><section-header><section-header><section-header><section-header><section-header><section-header><section-header></section-header></section-header></section-header></section-header></section-header></section-header></section-header></section-header></section-header></section-header></section-header></page-header> |
|                                                                                                    |                                                                                                    |

França

۲

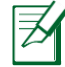

۲

**REMARQUE:** Si l'assistant de configuration Internet ne s'exécute pas automatiquement, entre<u>z http://router.asus.com</u> dans la barre d'adresse de votre navigateur Web, puis actualisez la page.

**3.** Assignez un nom de connexion et un mot de passe au routeur, puis cliquez sur **Next (Suivant).** Ces identifiants vous seront demandés à chaque tentative de connexion à l'interface de gestion du routeur.

| Quick Internet Setup |                                                                                                    |               | Nom de connexion |
|----------------------|----------------------------------------------------------------------------------------------------|---------------|------------------|
| 2 Internet Setup     | Router Login Name ad                                                                                                    | tin Very Weak |                  |
| Router Setup         | Retype New Password                                                                                                    |               | Mot depasse:     |
|                      | The router password is the administration<br>key to your ASUS router. When you log into<br>the router's web user interface, you will need<br>to key in the username and password. The<br>default router username and password is<br>"admin / admin". | Events allow  |                  |
|                      |                                                                                                    | Com Gent      |                  |
|                      | Previou                                                                                                    | s Next        |                  |

۲

4. Le routeur sans fil détecte automatiquement si la connexion Internet fournie par votre FAI utilise une IP dynamique ou statique ou le protocole PPPoE, PPTP ou L2TP. Entrez les informations nécessaires en fonction de votre type de connexion. REMARQUE :si vous utilisez une connexion à adresse IP dynamique (DHCP), l'assistant de configuration Internet vous redirigera vers l'étape suivante.

> **REMARQUE:** Si vous utilisez une connexion à adresse IP fixe, sélectionnez **Static IP (Adresse IP fixe)**, puis cliquez sur **Next (Suivant)**. Entrez ensuite les adresses IP, de masque sous-réseau, de passerelle et de serveur DNS fournies par votre FAI. Cliquez sur **Next (Suivant)** pour continuer.

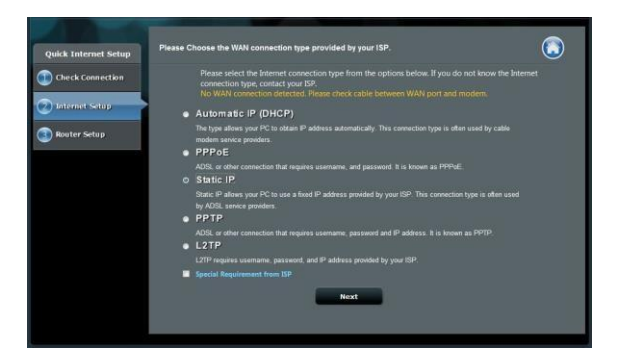

۲

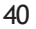

França

۲

| Check Connection     | - Use the following IP address- |   |                                 |           |  |
|----------------------|---------------------------------|---|---------------------------------|-----------|--|
| Circles Construction | IP Address                      |   |                                 |           |  |
| Internet Setup       | Subnet Mask                     |   |                                 |           |  |
| Router Setup         | Default Gateway                 |   |                                 |           |  |
|                      | - DNS Servers                   |   |                                 | _         |  |
|                      | DNS Server1                     |   |                                 |           |  |
|                      | DNS Server2                     | ż |                                 | Î.        |  |
|                      | MAC Address(optional)           |   | 20:CF:30:86:C0:E8               | MAC Clone |  |
|                      |                                 |   | Previous Next                   |           |  |
|                      |                                 |   |                                 |           |  |
|                      | MAC Address(optional)           |   | 20:CF:30:86:C0:E8 Previous Next | MAC Clone |  |

 Assignez un nom (SSID) au réseau sans fil ainsi qu'une clé de sécurité pour votre connexion sans fil 2.4GHz et 5GHz. Cliquez sur Apply (Appliquer) une fois terminé.

| Chark Cananction   Chark Cananction   Chark Status   Chark Status <th></th> <th>Wireless Setting</th> <th>Quick Internet Setup</th> |                               | Wireless Setting   | Quick Internet Setup |
|----------------------------------------------------------------------------------------------------|-------------------------------|--------------------|----------------------|
| Internet Setup       2.4.084 ⋅ Security         Readers Satup       Additis ⋅ Security         Becurity Key       2         Security Key       2         Security Key       2         Security Key       2         Security Key       2         Reserve Klame(SEO)       2         Reserve Klame(SEO)       2         Security Key       2         Acycly                                                                                                    |                               |                    | Check Connection     |
| Notiver Sector     2     465       Robier Sector     2        Stitt - Security     E Cory 2 400 to 500 emilige       Network Name(1510)     2        Security Key     2        Security Key     2                                                                                                    |                               | 2.4GHz - Security  | 2 Internet Setup     |
| Reveter Setting     Security Key     2     •••••••••       SDR:     -security     Copy 2.40Hz in SDR: semiga.       Network Name(SSD)     2     4682_36       Security Key     2     •••••••                                                                                                    |                               | Network Name(SSID) |                      |
| SOHt - Severity         ■ Copy 2.45Hz to Softs settings.           Network Name(S30)         2         x607_55           Secondy Key         2         x607_60                                                                                                    |                               | Security Key       | Router Setup         |
| Network Namy(SDD) 2 #06,56 Secondy Key 2 #00,00 App),                                                                                                    | Copy 2.4GHz to 5GHz settings. | SGHz - Security    |                      |
| Security Kay 2 ·······                                                                                                    |                               | Network Name(SSID) | _                    |
| Agady.                                                                                                    |                               | Security Key       |                      |
| Apply.                                                                                                    |                               |                    |                      |
|                                                                                                    | Apply.                        |                    | _                    |
|                                                                                                    |                               |                    |                      |
|                                                                                                    |                               |                    |                      |

- 6. Les paramètres Internet et de connexion sans fil apparaissent. Cliquez sur Next (Suivant) pourcontinuer.
- 7. Lisez le tutoriel de connexion réseau. Une fois terminé, cliquez sur **Finish** (Terminé).

( )

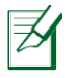

۲

#### **REMARQUE:**

- Vous pouvez assigner un nom réseau composé d'un maximum de 32 caractères.
- Si nécessaire, visionnez la vidéo d'aide.

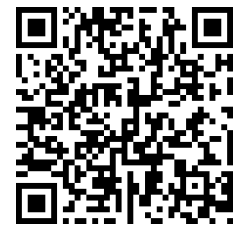

#### Configurer votre routeurà partir d'unappareil mobile

Vous pouvez utiliser un appareil mobile tel qu'un smartphone ou une tablette pour configurer la connexion Internet de votre RT-AC68U. L'assistant de configuration Internet basculera automatiquemen en version mobile si vous utiliser un smartphone ou une tablette pour l'exécuter.

۲

Pour configurer la connexion Internet du routeur par le biais d'un appareilmobile:

l1lu.mAezvotreRT-AC68U.

2ct.ivAezle Wi-Fi sur votre appareil mobile.

3on,nCectez-vous au SSID nommé ASUS, qui est le nom de réseau sans fil par défaut du RT-AC68U. Patientez le temps que que la connexion soit établie.

u4x/Ozzenavigateur Internet de votre appareil mobile.

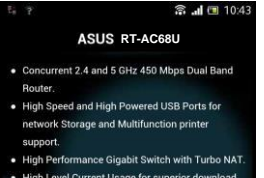

 High Level Current Usage for superior download and gaming performance or multi client connections.

#### Next > Skip >

۲

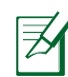

França

( )

**REMARQUE:** si l'assistant de configuration Internet ne s'exécute pas automatiquement, entrez <u>http://router.asus.com</u> dans la barre d'adresse et actualisez la page. Vous pouvez aussi scanner le code QR ci-contre pour accéder à l'interface de gestion du RT-AC68U.

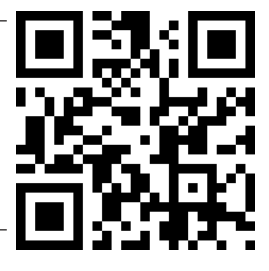

5ss.igAnezun nom de connexion et un mot de passe au routeur, puis cliquez sur Next (Suivant). Ces identifiants vous seront demandés à chaque tentative de connexion à l'interface de gestion du routeur.

۲

Nom de connexion:

Mot de passe:

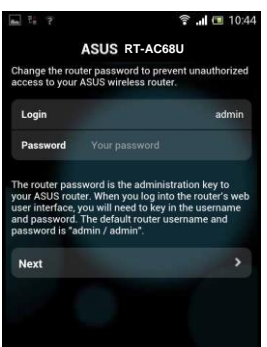

6. Le routeur sans fil détecte automatiquement si la connexion Internet fournie par votre FAI utilise une IP dynamique ou statique ou le protocole PPPoE, PPTP ou L2TP.Entrez les informations nécessaires en fonction de votre type de connexion. Si vous utilisez une connexion à adresse IP dynamique (DHCP), l'assistant de configuration Internet vous redirigera vers l'étapesuivante.

( )

**REMARQUE:** si vousutilisez une connexion à adresse IP fixe, sélectionnez **Static IP (Adresse IP fixe)**, puis cliquez sur **Next (Suivant)**. Entrez ensuite les adresses IP,de masque sous-réseau, de passerelle et de serveur DNS fournies par votre FAI. Cliquez sur **Next (Suivant)** pour continuer.

| A X ? 1                                                                                       | 🗊 🔐 🔳 10:19                                           | 🐜 🖾 🤋 🖽                     | 🗊 🔐 🛅 10:20       |
|-----------------------------------------------------------------------------------------------|-------------------------------------------------------|-----------------------------|-------------------|
| ASUS RT                                                                                       | -AC68U                                                | ASUSRT                      | -AC68U            |
| Please select the Internet co<br>options below. If you do not<br>connection type, contact you | nnection type from the<br>know the Internet<br>In ISP | Use the following IP addres | is:               |
| connection (jpc, contact jou                                                                  |                                                       | IP Address                  | 0.0.0.0           |
| Automatic IP (DHCP)                                                                           | >                                                     | Subnet Mask                 | 0.0.0.0           |
| PPPoE                                                                                         | >                                                     | Default Gateway             | 0.0.0.0           |
| Static IP                                                                                     | >                                                     |                             |                   |
| PPTD                                                                                          | >                                                     | DNS Servers                 |                   |
|                                                                                               |                                                       | DNS Server1                 |                   |
| L2IP                                                                                          |                                                       | DNS Server2                 |                   |
|                                                                                               |                                                       | MAC Address(optional)       | 54:04:A6:B8:61:BB |
|                                                                                               |                                                       | Next                        | <b>&gt;</b>       |

 Assignez un nom (SSID) au réseau sans fil ainsi qu'une clé de sécurité pour votre connexion sans fil 2.4GHz et 5GHz. Cliquez sur Apply (Appliquer) une fois terminé.

۲

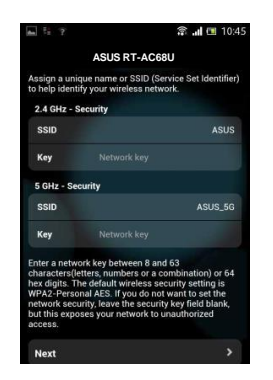

۲

França

8. Les paramètres Internet et de connexion sans fil apparaissent. Cliquez sur Next (Suivant) pourcontinuer.

۲

9. Lisez le tutoriel de connexion réseau. Une fois terminé, cliquez sur **Finish** (Terminé).

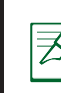

França

۲

**REMARQUE :**Vous pouvez assigner un nom réseau composé d'un maximum de 32caractères.

#### Connexion à un réseau sans fil

TIl existe deux méthodes de connexion de clients sans fil (ordinateurs portables, tablettes, smartphones, etc.) au réseau sans fil du RT-AC68U.

#### Connexion manuelle à un réseausansfil

Pour vous connecter manuellement à un réseau sans fil :

- 1. Activez la fonctionnalité Wi-Fi de votre client sans fil.
- 2. Sélectionnez le SSID attribué au RT-AC68U.
- 3. Entrez le mot de passe et appuyez sur Connect (Connecter).

#### Connexion à un réseausansfil viaWPS.

Le RT-AC68U dispose d'un bouton WPS (Wi-Fi Protected Setup) vous permettant de connecter un client au réseau sans fil géré par le routeur sans avoir à entrer d mot de passe de connexion.

Pour utiliser la fonctionnalité WPS:

- 1. Appuyez sur le bouton WPS situé à l'arrière du RT-AC68U. Consultez la section **Aperçu rapide de votre RT-AC68U** pour localiser l'emplacement de ce bouton.
- 2. Appuyez sur le bouton WPS du client sans fil dans un délai de 2 minutes ou suivez les instructions fournies avec le client sans fil. Lors d'une tentative de connexion WPS, le voyant d'alimentation du routeur clignote rapidement.
- 3. Lorsque le voyant d'alimentation s'arrête de clignoter, cela signifie que la connexion a été établie entre le routeur et le client sans fil.

۲

#### Gestion du routeur via l'interface ASUSWRTT

۲

Voter routeur sans fil dispose de l'interface intuitive ASUSWRT. Cette interface de gestion du routeur vous permet de configurer en toute simplicité les fonctionnalités durouteur par le biais d'un navigateur Internet tel que Internet Explorer, Firefox, Safari ou GoogleChrome.

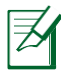

REMARQUE: utilisez la barre de recherchelocalisée en bas de l'écranpour obtenir plus d'informations sur le site d'assistance technique d'ASUS sur http://support.asus.com.

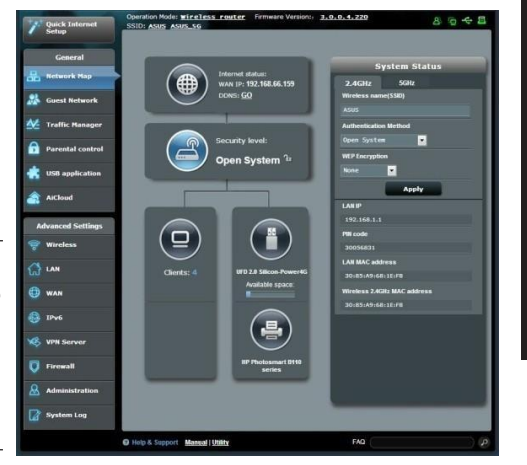

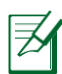

۲

#### **IMPORTANT:**

- Pour plus de détails sur l'utilisation de l' interface de gestion du routeur, consultez le manuel de l'utilisateur.
- Vérifiez régulièrement quevotre routeur dispose de la dernière version de microprogramme disponible.
- Rendez-vous sur la page vidéo d'ASUS pour visionner de nombreuses vidéos didacticielles.

۲

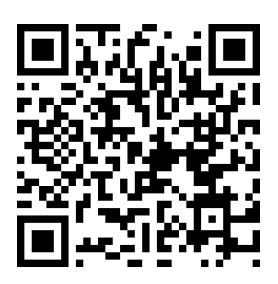

França

#### **AiCloud**

Frank

ASUS AiCloud est une plate-forme vous permettant d'accéder à vos données à tout moment et où que vous soyez tant qu'une connexion Internet est disponible. Vous pouvez aussi utiliser l'application AiCloud à partir de votre appareil iOS ou Android pour accéder à votre compte ASUSWebstorage. Pour installer AiCloud:

- 1. Assurez-vous que votre routeur dispose de la dernière version de microprogramme disponible.
- 2. Téléchargez l'application AiCloud Google Play ou sur l'App Store.
- Connectez un périphérique de stockage à votre routeur. Consultez la section Aperçu rapide de votre RT-AC68U pour localiser l'emplacement des ports USB.
- Connectez votre appareil iOS ou Android au routeur via Wi-Fi. L'application AiCLoud vous guidera automatiquement au travers des divers étapes de configuration.
- 5. Une fois terminé, vous pouvez accéder, diffuser et partager les fichiers contenus sur votre dispositif de stockage USB. Vous pouvez également accéder aux vidéos dédiées à AiCloud à partir des codes QR ci-dessous.

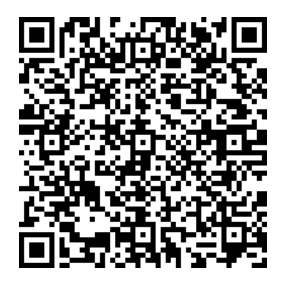

Google Play

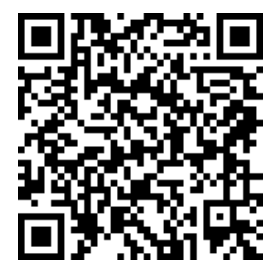

App Store

•

#### Foireaux questions(FAQ))

#### Mêmeaprèsavoirsuiviles instructions de ceguide, je ne parvienstoujours pas àaccéderau Gestionnaire de configuration du routeur.

( )

Assurez-vous que votre proxy est désactivé et que l'adresse IP de votre ordinateur est gérée par le serveur DHCP. Pour plus de détails sur la désactivation d'un proxy, rendez-vous sur le site <u>http://support.asus.com.</u> Pour plus d'informations sur l'utilisation du serveur DHCP, consultez l'aide de votre ordinateur Windows® ouMAC.

#### Leclient ne peutpas établir de connexion sansfil avecle routeur.

#### Hors de portée :

- Rapprochez le client du routeur.
- Essayez d'autres paramètres decanaux.

#### Authentification:

۲

- Utilisez une connexion filaire pour vous connecter au routeur.
- Vérifiez les paramètres de sécurité sans fil.
- Appuyez sur le bouton Reset situé sur l'arrière du routeur pendant plus de 5 secondes

#### Routeur introuvable:

- Appuyez sur le bouton de réinitialisation situé sur l'arrière du routeur pendant plus de 5 secondes.
- Vérifiez les paramètres SSID et de chiffrement de l'adaptateur sans fil.

#### Impossible d'accéderà Internet via un adaptateursans fil local.

- Rapprochez le client du routeur.
- Vérifiez que l'adaptateur sans fil est connecté au bon routeur sans fil.
- Vérifiez que le canal sans fil que vous utilisez appartient aux canaux disponibles dans votrepays/région.

( )

•érifiVezlesparamètres de chiffrement.

- Vérifiez la connexion ADSL ou au Câble.
- Utilisez unautre câble Ethernet.

Franc

( )

## Si la LED"LINK"du modem ADSL clignote ou reste éteinte en permanence, celasignifie alorsqu'il n'est pas possible d'accéder à Internet - le routeur n'est pas en mesure d'établir une connexion au réseau ADSL.

( )

•érifVezque les câbles sont correctement connectés.

- Débranchez le câble d'alimentation du modem. Patientez quelques secondes, puis reconnectezle câble.
- SI la LED ADSL clignote ou reste éteinte en permanence, contactez votre fournisseur d'accès ADSL.

#### Nom de réseauet/ou clé de cryptage oubliés.

- •yezEdsesaconfigurerune connexion filaire et configurez à nouveau les paramètres de chiffrement sans fil.
- Appuyez sur le bouton de réinitialisation situé sur l'arrière du routeur pendant plus de 5 secondes.
- Paramètres par défaut:

| Nom d'utilisateur/Mot de       | Adresse IP :    | SSID : ASUS |
|--------------------------------|-----------------|-------------|
| <b>passe :</b><br>admin /admin | router.asus.com |             |

#### Oùpuis-je obtenirplus d'informations sur le routeur sansfil ?

a•nuMeld'utilisation contenu dans le CD de support

FAQ en ligne :<u>http://support.asus.com/faq</u>

•edeSistupport technique: <u>http://support.asus.com</u>

• Hotline :consultez la liste des centres d'appels ASUS en fin de guide.

( )

#### Package contents

RT-AC68U

۲

- Cabo de rede (RJ-45)
- ☑ CD de suporte (contendo o manual)

✓ Transformador

Guia de consultarápida

**NOTA:** Caso algum item esteja danificado ou em falta, contacte o seu revendedor.

۲

#### Visão geral do seu RTFAC68U

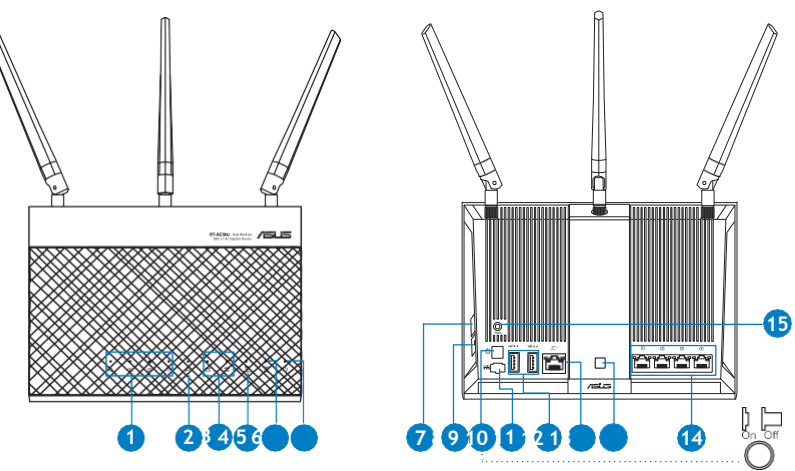

| 1) LED 1 a 4 da LAN   | 6) LED de Alimentação                    | 11) Portas USB3.0/2.0            |
|-----------------------|------------------------------------------|----------------------------------|
| 2) LED WAN (Internet) | 7) Botão WPS                             | 12) Portas WAN                   |
| 3) LED USB2.0/3.0     | 8) Botão Ligar/DesligarWi-Fi             | 13)Botão Ligar/Desli-<br>gar LED |
| 4) LED 2.4GHz         | 9) Vypínaè                               | 14) PortasLAN                    |
| 5) LED 5GHz           | 10) Porta de alimentação<br>(Entrada DC) | 15)Vypínaè                       |

۲

۲

#### NOTAS:

- Disco Rígido USB Externo/Disco Flash:
  - O router sem fios funciona com a maioria dos Discos Rígidos USB/ Discos Flash com até 2TB de capacidade e suporta o acesso de leitura-escrita nos sistemas FAT16, FAT32, EXT2, EXT3 e NTFS.
  - TPara remover em segurança o disco USB, aceda à interface Web (http://router.asus.com)e no canto superior direito da página Network Map (Mapa de rede), Clique no ícone USB e clique em Eject USB 3.0/USB 2.0 (Ejectar USB 3.0/USB 2.0).
  - A remoção incorrecta do disco USB poderá danificar os dados.
  - Para consultar a lista de sistemas de ficheiros e de partições de disco rígido que o router sem fios suporta, visite <u>http://event.</u> <u>asus.com/networks/disksupport</u>
- Para consultar a lista de impressoras que o router suporta, visite http://event.asus.com/networks/printersupport

۲

۲

#### **Instalar orouter**

Z

۲

**IMPORTANTE:** Antes de instalar o router, certifique-se de que a ligação à Internet está disponível.

#### 1. Colocação dorouter.

Para garantir a melhor qualidade de transmissão entre o router sem fios e os dispositivos de rede a ele ligados:

- Coloque o router sem fios numa área central para obter a maior cobertura possível sem fios para os seus dispositivos de rede.
- Mantenha o dispositivo afastado de obstruções de metal e de luz solar directa.
- Mantenha o dispositivo afastado de dispositivos Wi-Fi que utilizam apenas a norma 802.11g ou 20MHz, periféricos de computador que utilizam a banda 2,4GHz, dispositivosBluetooth, telefones sem fios, transformadores, motores de alta resistência, lâmpadas fluorescentes, fornos microondas, frigoríficos e outros equipamentos industriais para evitar interferências ou perdas de sinal.
- Para garantir um sinal sem fios ideal, oriente as três antenas amovíveistal como ilustrado nas imagensabaixo.
- Actualize sempre para o firmware mais recente. Visite o Web site da ASUS em http://www.asus.com para obter as actualizações de firmware mais recentes.

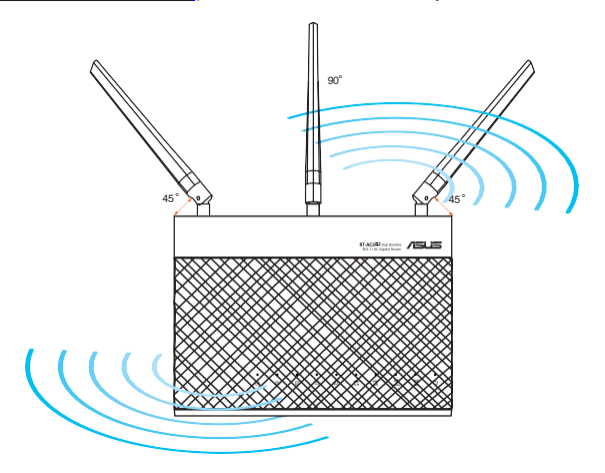

( )

۲

#### 2. Preparar o modem.

a: Desligue o transformador AC da tomada eléctrica e desligue-o do modem por cabo/ADSL.

۲

- b: Desligue o cabo de rede do modem por cabo/ADSL.
- c: Reinicie o computador (recomendado).

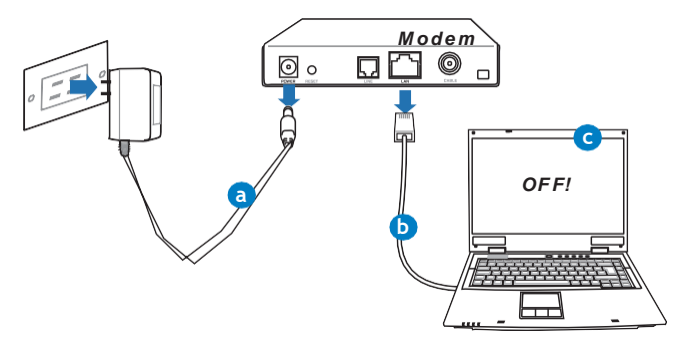

Ð

AVISO! Antes de desligar os fios/cabos, certifique-se de que o modem por cabo/ADSL se encontra desligado há pelo menos dois minutos. Se o modem possuir uma bateria de reserva, remova-a também.

۲

3. Configure o ambiente da sua rede sem fios.

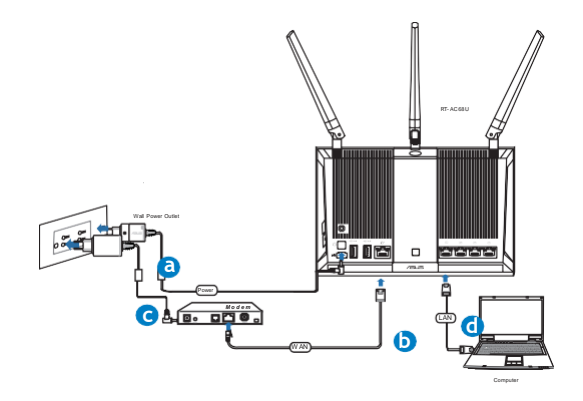

52

a: Ligue o transformador AC do router sem fios à porta de entrada DC e a uma tomada eléctrica.

۲

- **c:** Utilizando outro cabo de rede, ligue o seu modem à porta WAN do router sem fios.
- d: Ligue o transformador AC do modem à porta de entrada DC e a uma tomada eléctrica.
- **b:** Utilizando o cabo de rede, ligue o seu computador à porta LAN do router sem fios.

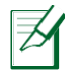

**NOTA:** Pode também configurar o RT-AC68U através de um dispositivo móvel, como por exemplo um smartphone ou tablet PC. Para tal, consulte a secção **Configurar o router através de um dispositivo móvel** para obter maisdetalhes.

- 4. Desactivealgumas configurações no seucomputador.
- A. Desactive o servidor proxy, caso esteja activado.
- B. Configurar as definições de TCP/IP para obter automaticamente um endereço IP.
- C. Desactive a ligação de acesso telefónico, caso esteja activada.

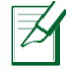

۲

**NOTA:** Para obter mais detalhes acerca de como desactivar as configurações do seu computador, consulte as *Perguntas Frequentes(FAQ)*.

۲

#### Configurar o routeratravés:dbAssistente de Configuração Rápida de Internet

۲

Para configurar o seu router através da função QIS (Configuração Rápida de Internet):

1rimPaobotão de alimentação na traseira do router. Certifique-se de que os LED de Alimentação, LAN e WAN estão acesos

e2a:Beoseu navegador Web, como por exemplo o Internet Explorer, o Firefox ,Google Chrome ou o Safari.

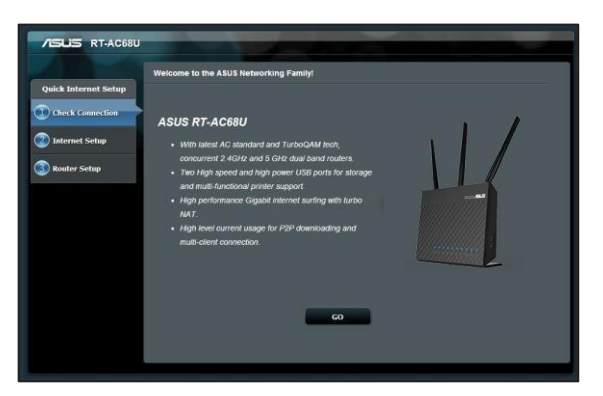

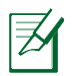

Portugu

۲

NOTA: Se a função QIS não iniciar automaticamente, introduza http://router.asus.com na barra de endereços e volte a actualizar o browser

3. Especifique o seu nome de utilizador e palavra-passe para o router e clique em Next (Seguinte). Irá precisar deste nome de utilizador e palavra-passe para iniciar sessão no RT-AC68U para visualizar ou alterar as definições do router. Tome nota do seu nome de utilizador e palavra-passe do router para utilização futura.

۲

| Quick Internet Setup | Change the router password to prevent unauth                                                                                                    |                                                                                                    | No |
|----------------------|----------------------------------------------------------------------------------------------------|----------------------------------------------------------------------------------------------------|----|
|                      | Router Login Name 🔤                                                                                                    |                                                                                                    |    |
| Internet Setup       | New Password                                                                                                    | Very Weak                                                                                                    |    |
| 3 Router Setup       | Retype New Password                                                                                                    |                                                                                                    | Pa |
|                      | The router password is the administration                                                                                                    | Writebud Security                                                                                                    | га |
|                      | key to your ASUS router. When you log into<br>the router's web user interface, you will need<br>to key in the username and password. The<br>default router marrame and password is | The second SE2006.1.1 requires a constraint and parameteric<br>Watering This second is required on this year summaries and parameterial be<br>served on A management to the second second second second<br>metacology. |    |
|                      | "admin / admin".                                                                                                    | Une name Personet Personet Temesher inj ouderlike                                                                                                    |    |
|                      |                                                                                                    | Caree                                                                                                    |    |
|                      |                                                                                                    |                                                                                                    |    |
|                      | Previo                                                                                                    | is Next                                                                                                    |    |

Nome deutilizador:

Palavra-passe:

4. A função de Configuração Rápida de Internet (QIS) do router sem fios detecta automaticamente se o tipo de ligação do seu ISP é de Dynamic IP (IP Dinâmico), PPPOE, PPTP, L2TP, e Static IP (IP Estático). Contacte o seu Fornecedor de Serviços de Internet (ISP), para obter as informações necessárias relativas ao seu tipo de ligação à Internet. Se a sua ligação for do tipo IP Dinâmico (DHCP), o assistente QIS irá direccioná-lo directamente para o passo seguinte

**NOTA:** Se a sua ligação for do tipo IP Estático, escolha **Static IP (IP Estático)** e clique em **Next (Seguinte)**. Introduza o endereço IP, máscara de sub-rede, gateway predefinido e informações do servidor DNS fornecidos pelo seu ISP. Clique em **Next (Seguinte)** para continuar.

۲

| Quick Internet Setup | Please Choose the WAN connection type provided by your ISP.                                                                                                    |
|----------------------|----------------------------------------------------------------------------------------------------|
| Check Connection     | Prease select the Internet connection type from the options below. If you do not know the Internet<br>connection type, contact you IS9.<br>No WAN connection detected. Prease check cable between WAN port and modem. |
| Disternet Setup      | <ul> <li>Automatic IP (DHCP)</li> </ul>                                                                                                    |
| Router Setup         | The type allows your PC to obtain IP address automatically. This connection type is often used by cable<br>modern service providers.                                                                                  |
|                      | • PPPoE                                                                                                    |
|                      |                                                                                                    |
|                      | o Static IP                                                                                                    |
|                      | Static IP allows your PC to use a fixed IP address provided by your ISP. This connection type is often used<br>by ADSL service providers.                                                                             |
|                      | • PPTP                                                                                                    |
|                      |                                                                                                    |
|                      | • L2TP                                                                                                    |
|                      |                                                                                                    |
|                      | Spocial Requirement from ISP                                                                                                    |
|                      | Next                                                                                                    |

۲

Portugu

۲

| Check Connection    | Use the following IP address:- |   |                   |           |  |
|---------------------|--------------------------------|---|-------------------|-----------|--|
| Internet Setup      | Subnet Mask                    |   |                   |           |  |
| D Resultant Century | Default Gateway                |   |                   |           |  |
|                     | DNS Servers                    |   |                   |           |  |
|                     | DNS Server1                    |   |                   |           |  |
|                     | DNS Server2                    | z |                   | Ī.        |  |
|                     | MAC Address(optional)          |   | 20:CF:30:66:C0:E8 | MAC Clone |  |
|                     |                                | r | Previous Next     |           |  |
|                     |                                |   |                   |           |  |

5. Atribua o nome de rede (SSID) e a chave de segurança para a sua ligação sem fio a 2,4GHz e 5GHz. Clique em Apply (Aplicar) quando terminar

| Quick Internet Setup                                                               | The second second                                                                                                    |                                                              | <u></u>                |
|------------------------------------------------------------------------------------|----------------------------------------------------------------------------------------------------|--------------------------------------------------------------|------------------------|
| Queck Internet Setup Check Connection Totacinet Setup Totacinet Setup Router Setup | Asign a Unique name e<br>2.43% - Jeourity<br>Network Name(530)<br>Security Key<br>Solit - Security<br>Network Name(530)<br>Security Key | SSID (Service Set Identifier) to help identify<br>2 ABS<br>3 | your wintees national. |
|                                                                                    |                                                                                                    | Apply.                                                       |                        |

6. Serão exibidas as suas definições de Internet e da ligação sem fios. Clique em Next (Seguinte) paracontinuar.

( )

7. Leia o tutorial de ligação da rede sem fios. Clique em Finish (Concluir) quando terminar.

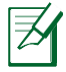

#### NOTAS:

- Pode atribuir um nome de rede com um máximo de 32caracteres.
- Assista ao vídeo do tutorial de configuração caso sejanecessário.

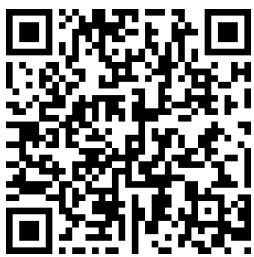

56

## Configurar o routeratravés de um dispositivomóvel (opcional)

Pode também utilizar o seu dispositivo móvel, como por exemplo um smartphone ou tablet PC para configurar o RT-AC68U através do assistente QIS. O assistente QIS irá mudar automaticamente para a versão móvel se utilizar um smartphone ou tablet PC para o executar.

 $( \mathbf{\Phi} )$ 

Para configurar o seu router através de um dispositivo móvel:

1. Ligue o RT-AC68U.

2ti.veAafunção Wi-Fi do seu dispositivo móvel.

3ro.cPureo SSID ASUS, que é o SSID predefinido da rede sem fios do seu RT-AC68U. Clique neste SSID para ligar e aguarde que o estado exiba Wi-Fi ligado.

e4a.BeoWeb browser do seu dispositivo móvel.

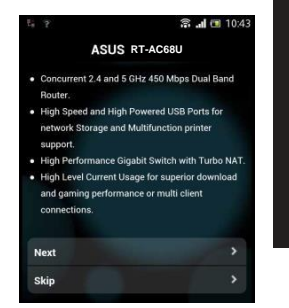

Portugu

۲

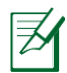

( )

**NOTA:** Se a função QIS não iniciar automaticamente, introduza <u>http://router.asus.com</u>na barra de endereços e volte a actualizar o browser. Pode também utilizar o seu dispositivo móvel para efectuar aqui a leitura

do código QR para aceder à interface Web do RT-AC68U.

( )

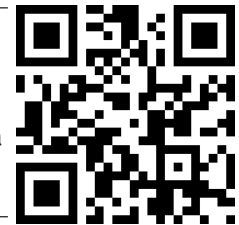

5. Especifique o seu nome de utilizador e palavra-passe para o router e clique em Next (Seguinte). Irá precisar deste nome de utilizador e palavra-passe para iniciar sessão na interface Web do RT-AC68U para visualizar ou alterar as definições do router. Certifique-se de que toma nota do seu nome de utilizador e palavra-passe do router para utilização futura.

Nome de utilizador:

Palavra-passe:

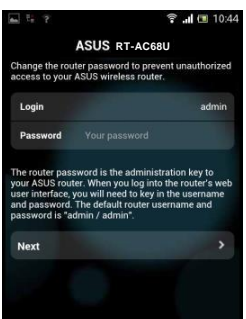

۲

6. A funcionalidade QIS detecta automaticamente se o tipo de ligação do seu ISP é de Dynamic IP (IP Dinâmico), PPPoE, PPTP, L2TP, e Static IP (IP Estático). Introduza as informações necessárias fornecidas pelo seu Fornecedor de Serviços de Internet (ISP). Se a sua ligação for do tipo IP Dinâmico (DHCP), o assistente QIS irá direccioná-lo directamente para o passo seguinte.

NOTA: Se a sua ligação for do tipo IP Estático, escolha Static IP (IP Estático) e clique em Next (Seguinte). Introduza o endereço IP, máscara de

۲

sub-rede, gateway predefinido e informações do servidor DNS fornecidos pelo seu ISP. Clique em Next (Seguinte) para continuar. al 🖬 10:1 🗟 🔐 🔳 10:20 ASHS RT-AC68U ASUS RT-AC68U ease select the Internet connection type t titions below. If you do not know the Inter innection type, contact your ISP. Use the following IP address: IP Address Automatic IP (DHCP) Subnet Mask 0.0.0.0 PPPoF 0.0.0.0 Default Gateway Static IP **DNS Servers** PPTP DNS Server1 1 2TP DNS Server2

 Atribua o nome de rede (SSID) e a chave de segurança para a sua ligação sem fio a 2,4GHz e 5GHz. Clique em Apply (Aplicar) quando terminar

۲

Next

MAC Address(optional)

54-04-46-B8-61-BB

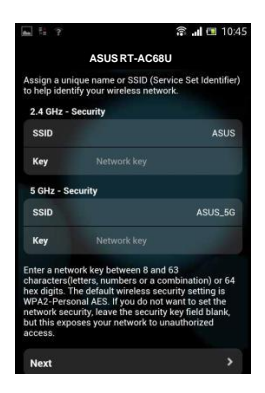

 d: Serão exibidas as suas definições de Internet e da ligação sem fios. Clique em Next (Seguinte)para continuar.

( )

e: Leia o tutorial de ligação da rede sem fios. Clique em Finish (Concluir) quando terminar.

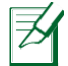

( )

NOTA: Pode atribuir um nome de rede com um máximo de 32 caracteres.

#### Ligarà redesem fios

Os seus clientes sem fios (computador portátil, tablet PC, smartphone, etc.) podem ligar-se à rede sem fios do RT-AC68U de duas formas.

#### Ligar à rede semfios manualmente

Para ligar à rede sem fios manualmente:

- 1. Ative a função Wi-Fi no seu cliente sem fios para procurar redes sem fios disponíveis.
- 2. Seleccione o SSID ou nome de rede que atribuiu à rede do seu RT-AC68U.
- 3. Introduza a palavra-passe e clique em Connect (Ligar).

#### Ligar à rede semfiosatravés de WPS

O RT-AC68U possui um botão WPS (Configuração Wi-Fi Protegida) que permite ligar o seu cliente sem fios à rede do RT-AC68U sem introduzir uma palavra-passe. Para ligar à rede sem fios através de WPS:

- 1. Pressione o botão WPS na parte traseira do RT-AC68U. Consulte a secção Visão geral do seu RT-AC68U para obter a localização do botão WPS..
- Prima o botão WPS do seu cliente sem fios no espaço de dois minutos ou siga as instruções WPS incluídas no seu cliente sem fios. Ao efectuar a ligação através de WPS, o LED de Alimentação do seu router pisca rapidamente.
- 3. Aguarde até que o LED de Alimentação do router apresente uma luz fixa, indicando que a ligação entre o router e o cliente sem fios foi estabelecida com êxito.

( )

#### Geriro routeratravés da interface WebASUSWRT

۲

O seu router sem fios inclui a intuitiva interface gráfica de utilizador na Web ASUSWRT. A interface ASUS-WRT permite-lhe configurar facilmente as suas diversas funcionalidades através de um Web browser, tal como o Internet Explorer, Firefox, Safari ou GoogleChrome.

Z

Portugu

۲

NOTA: Utilize a barra de pesquisa na parte inferior da interface para obter mais informações acerca do site de apoio técnico da ASUS http://support.asus.com

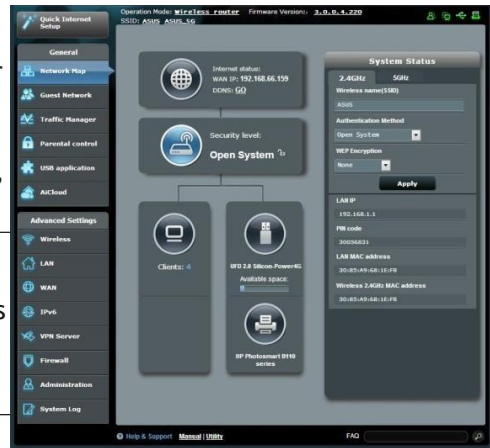

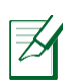

#### **IMPORTANTE:**

- Consulte o manual do utilizador Para obter mais detalhes acerca da interface Web do seu router.
- Verifique e actualize sempre o firmware para a versão mais recente para obter uma melhor experiência.
- Visite o canal de vídeo ASUS Networking para assistir a tutoriais em vídeo sobre as funções principais.

۲

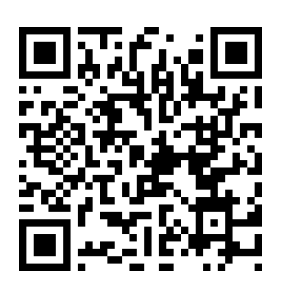

۲

#### **AiCloud**

( )

A aplicação ASUS AiCloud oferece-lhe acesso aos seus dados em qualquer lugar e sempre que possuir uma ligação Internet. Permite-lhe também aceder à sua conta ASUS WebStorage através da aplicação móvel AiCloud no seu dispositivo iOS ou Android, ou através de um Web browser. Para instalar a aplicação AiCloud:

- 1. Certifique-se de que a versão de firmware do seu router é a mais recente e que suporta a aplicação AiCloud.
- 2. Transfira a aplicação AiCloud a partir do Google Play ou da App Store.
- 3. Ligue o dispositivo de armazenamento USB ao seu router. Consulte a secção Visão geral do seu RT-AC68U para obter a localização das portas USB.
- Ligue os seus dispositivos iOS ou Android ao router através de Wi-Fi. A aplicação AiCloud irá guiá-lo automaticamente através do processo de configuração.
- 5. Pode agora aceder, transmitir e partilhar todos os ficheiros na sua unidade de armazenamento USB. Procure por ASUS AiCloud para obter mais informações. Assista aos tutoriais em vídeo para obter instruções passo-a-passo.

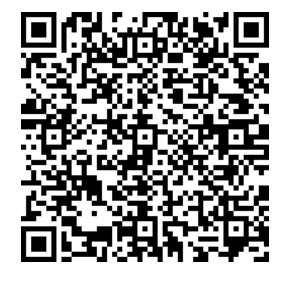

Google Play

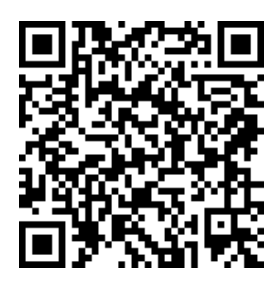

App Store

#### Perguntas Frequentes(FAQ))

## Depois de seguir todos os passos, ainda não consigo aceder à interface gráfica Web do router (GUI Web) paraconfigurar as definições do router semfios.

( )

Certifique-se de que as definições de proxy do seu PC estão desactivadas e de que o endereço IP do PC é obtido automaticamente através do servidor DHCP. Para mais detalhes sobre a desactivação das definições de proxy, visite o site de Suporte da ASUS em <a href="http://support.asus.com">http://support.asus.com</a>. Para mais informações sobre da utilização do servidor DHCP para obter automaticamente endereços IP, consulte a função de ajuda do seu sistema operativo Windows® ou Mac.

#### Ocliente nãoconsegueestabelecer umaligação semfios como router.

#### Fora de alcance:

Portugu

( )

- Coloque o router mais próximo do cliente sem fios.
- Experimente alterar as definições do canal.

#### Autenticação:

- Utilize uma ligação com fios para ligar ao router.
- Verifique as definições de segurança da ligação sem fios.
- Prima o botão Reset (Repor) no painel traseiro durante mais de cinco segundos

#### Não épossívellocalizaro router:

- Prima o botão Reset (Repor) no painel traseiro durante mais de cinco segundos.
  - Verifique as definições na placa sem fios como, por exemplo, as definições SSID e de encriptação.Cannot find the router:

#### Não épossívelaceder à Internet através da LAN semfios

- Coloque o router mais próximo do cliente sem fios.
- Verifique se a placa sem fios está ligada ao router sem fios correcto.

( )

· Verifique se o canal da função sem fios em utilização está em conformi-

62

dade com os canais disponíveis no seu país/na sua área.

- Verifique as definições de encriptação.
- Verifique se a ligação por ADSL ou por cabo está correcta.
- Volte a tentar utilizando um outro cabo Ethernet.

Se o LED"LINK" do modem ADSL estiver intermitente ou desligado, ésinal de quenãoépossívelaceder à Internet - o router nãoconsegueestabelecer ligação através da rede ADSL.

( )

- Certifique-se de que todos os cabos estãodevidamente ligados.
- Desligue o cabo de alimentação do modem ADSL ou do modem por cabo. Aguardealguns minutos e volte a ligaro cabo.
- Se o LED do modem ADSL continuar a piscar ou permanecer desligado, contacte o seu fornecedor de serviços.

#### Onome da rede ou as chaves de segurançaforamesquecidas.

- e•nteTconfigurar a ligação com fios e configure novamente as definições de encriptação.
- Pressione o botão Repor durante mais de cinco segundos para repor ou restaurar as predefinições do sistema.
- Predefinições:

۲

| Nome de utilizador / Pala- | Endereço IP:    | SSID: ASUS |
|----------------------------|-----------------|------------|
| vra-passe:<br>admin /admin | router.asus.com |            |
| aannin / aannin            |                 |            |

#### Wherecan I findmore information about the wireless router?

#### Ondeposso encontrar mais informações acerca do router sem fios?

•anuWaldo utilizador incluído no CD de suporte

- Site de Perguntas Frequentes Online: <u>http://support.asus.com/faq</u>
  e-deSiAtpoio Técnico:http://support-org.asus.com/
- Linha de Apoio ao Cliente: Consulte a Linha de Apoio ao Cliente no Guia suplementar.

۲

۲

#### Contenido delpaquete

☑ RT-AC68U☑ Cable de red

🗹 AC adapter

Cable de red

Guía de inicio rápido

9CD de soporte (Manual/software de utilidad)

NOTA: Si alguno de los artículos falta o se encuentra dañado, póngase en contacto con sudistribuidor.

۲

#### Un vistazo rápido a su RT-AC68U

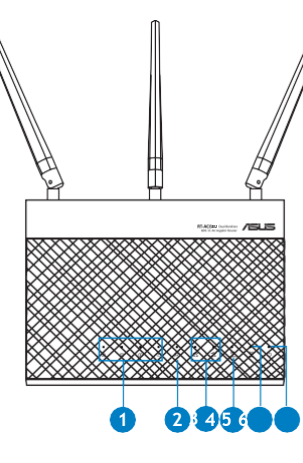

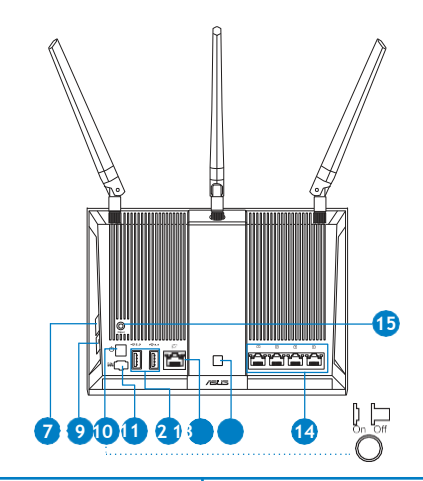

| 1) LED LAN 1~4        | 6) LED de alimentación                 | 11) USB 3.0/2.0 Puertos               |
|-----------------------|----------------------------------------|---------------------------------------|
| 2) WAN LED (Internet) | 7) BotónWPS                            | 12) WANPuertos                        |
| 3) USB 3.0/2.0 LED    | 8) Botón Activar/Des-<br>activar Wi-Fi | 13) Botón Activar/Des-<br>activar LED |
| 4) LED de 2.4GHz      | 9) Vypínaè                             | 14) LAN Puertos                       |
| 5) LED de 5GHz        | 10) Puerto dealiment-<br>ación (DC-IN) | 15) BotónRestablecer                  |

۲

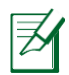

۲

NOTAS:

- Disco flash/Disco duro externo USB:
  - El router inalámbrico funciona con la mayoría de discos flash y discos duros USB de hasta 2 TB y admite acceso de lectura y escritura para los formatos FAT16, FAT32, EXT2, EXT3 y NTFS.

0

- Para quitar de forma segura el disco USB, inicie la interfaz gráfica del usuario Web (http://router.asus.com) y, a continuación, en la página Network Map (Mapa de la red), haga clic en el icono USB y, a continuación, en Eject USB 3.0 / USB 2.0 (Expulsar USB 3.0 / USB 2.0).
- Si quita el disco USB de forma incorrecta, los datos pueden resultar dañados.
- Para conocer la lista del sistema de archivos y las particiones de disco duro que admite el contador inalámbrico, visite la dirección <u>http://event.asus.com/networks/disksupport.</u>
- Para conocer la lista de impresoras que admite el router inalámbrico, visite la dirección <u>http://event.asus.com/2009/networks/</u> <u>printersupport</u>

۲

# Españ

۲

#### Instalar elenrutador

**IMPORTANTE:** Antes de instalar el router, asegúrese de que hay disponible una conexión a Internet.

۲

#### 1. Ubicar el router inalámbrico

Para conseguir la mejor transmisión de señal inalámbrica entre el router inalámbrico y los dispositivos de red conectados a él, asegúrese de:

- Colocar el router inalámbrico en un área centralizadapara conseguir la máxima cobertura inalámbrica para los dispositivos de red.
- Mantenga el dispositivo alejado de obstáculos metálicos y de la luz solar directa.
- Mantenga el producto alejado de dispositivos WiFi de 802.11g o 20 MHz, equipos periféricos de 2,4GHz, dispositivos Bluetooth, teléfonos inalámbricos, transformadores, motores de alto rendimiento, luces fluorescentes, hornos microondas, frigoríficos y otros equipos industriales para evitar interferencias o pérdidas deseñal.
- Oriente las tres antenas desmontables tal y como muestra la siguiente ilustración para maximizar la cobertura de la señal inalámbrica.
- Actualícese siempre a la versión be firmware más reciente. Visite el sitio Web de ASUS en <u>http://www.asus.com</u>para obtener las actualizaciones de firmware más recientes.

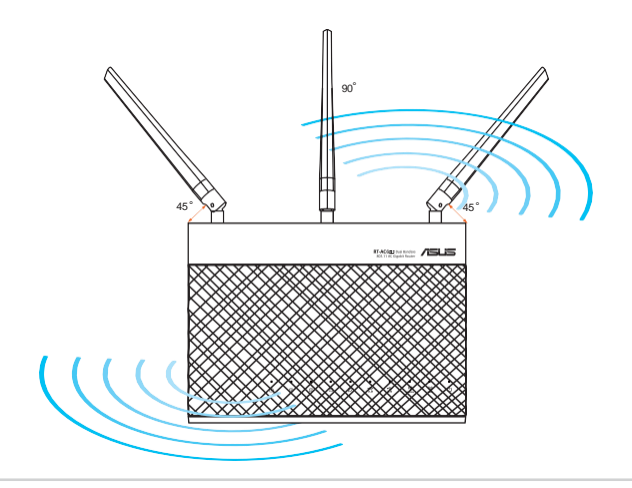

۲

( )

#### 2. Prepare elmódem.

a. Desenchufe el adaptador de CA de la red eléctrica y desconéctelo del módem porcable/ADSL.

0

- b. Desconecte el cable de red del módem por cable/ADSL.
- c. Reinicie su PC(recomendado).

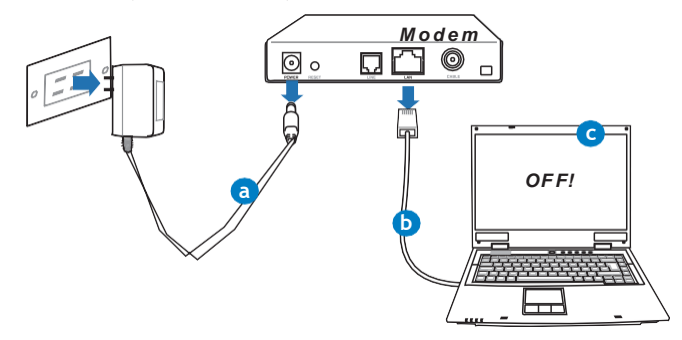

**ADVERTENCIA!** Antes de desconectar todos los cables, asegúrese de que el módem por cable/ADSL haya permanecido apagado durante, al menos, dos minutos. Si el módem tiene una batería de reserva, quítela también.

۲

3. Configure la red inalámbrica.

۲

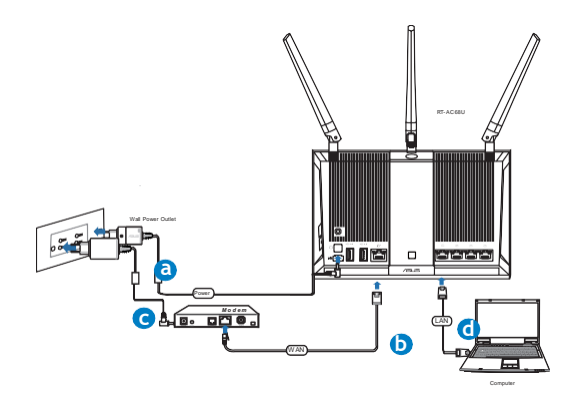

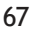

Españ

# Españ

۲

a. Conecte el adaptador de CA del router inalámbrico al puerto DC-IN y enchúfelo a la redeléctrica.

۲

- b. Use otro cable de red para conectar el módem al puerto WAN del router inalámbrico.
- c. Conecte el adaptador de CA del módem al puerto DC-IN y enchúfelo a la red eléctrica.
- d. Use el cable de red para conectar el equipo a un puerto LAN del router inalámbrico.

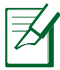

**NOTA:** También puede configurar su RT-AC68U utilizando un dispositivo móvil, como por ejemplo un teléfono inteligente o tableta. Para obtener más detalles sobre ello, vaya a la sección **Configurar el enrutador utilizando un dispositivo móvil.** 

#### 4. Deshabilitar alguna configuración en suPC.

- a. Deshabilite el servidor proxy si se encuentra habilitado.
- b. Establezca la configuración TCP/IP del equipo para que reciba una dirección IP automáticamente.
- c. Deshabilite todas las conexiones de acceso telefónico, si hay alguna habilitada.

۲

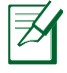

NOTA: Para obtener más detalles sobre cómo deshabilitar la configuración del equipo, consulte la sección de **preguntas más fre-**cuentes (P+F).

### Configurar el enrutador utilizando el Asistenteparaa configuración rápida para Internet:

Para configurar el enrutador utilizando la configuración rápida para Internet (QIS, Quick InternetSetup):

( )

rlesPore el botón de alimentación situado en la parte posterior del enrutador. Asegúrese de que los LED Alimentación, LAN y WAN están encendidos.

2n.icileun explorador web, como por ejemplo Internet Explorer, Firefox, Google Chrome o Safari.

| ASUS RT-AC68U                                                                                                    |                                                                                                    |
|----------------------------------------------------------------------------------------------------|----------------------------------------------------------------------------------------------------|
| Outek Internet Sotup           Outek Internet Sotup           Outek Internet Sotup           Outek Connection           Outek Connection           Outek Sotup           Souder Sotup | <text><list-item><section-header><section-header><section-header><section-header></section-header></section-header></section-header></section-header></list-item></text> |
|                                                                                                    |                                                                                                    |

Españ

۲

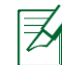

۲

**NOTA:** si QIS no se inicia automáticamente, escriba <u>http://router.asus.com</u> en la barra de direcciones y actualice el explorador de nuevo

s3ignAcunnombre de inicio de sesión y una contraseña al enrutador y haga clic en Next (Siguiente). Necesitará este nombre de inicio de sesión y esta contraseña para iniciar sesión en su RT-AC68U para ver o cambiar la configuración del enrutador. Puede anotar el nombre de inicio de sesión en la contraseña del enrutador para uso futuro.

| П  |  |
|----|--|
| ğ  |  |
| ar |  |
|    |  |

۲

| ick Internet Setup |                                                |                                                                        |
|--------------------|------------------------------------------------|------------------------------------------------------------------------|
| Check Connection   | Change the router password to prevent unauth   | orized access to your ASUS wireless router.                            |
|                    | Router Login Name ad                           | linin                                                                  |
| Internet Setup     | New Password                                   | Very Weak                                                              |
| Router Setup       | Retype New Password                            |                                                                        |
|                    | The router password is the administration      | Writevs leganty                                                        |
|                    | key to your ASUS router. When you log into     | The server ISE2001.1. requires a usersame and proposed.                |
|                    | the router's web user interface, you will need | Warrange This server is requesting that your scannerse and password be |
|                    | to key in the username and password. The       | Defactory                                                              |
|                    | default router username and password is        |                                                                        |
|                    | autitu f autitu .                              | Universit                                                              |
|                    |                                                | Envantuer ing contentials                                              |
|                    |                                                | The second second                                                      |
|                    |                                                |                                                                        |
|                    |                                                |                                                                        |
|                    | Previot                                        | is Next in the                                                         |

Nombre de inicio de sesión:

Contraseña de inicio de sesión:

4. La función de configuración rápida de Internet (QIS) del router inalámbrico detecta si el tipo de conexión ISP es Dynamic IP (Dirección IP dinámica), PPPoE, PPTP, L2TP y Static IP (Dirección IP estática). Obtenga la información necesaria sobre el tipo de conexión de Internet de su proveedor de servicios de internet (ISP, Internet Service Provider). Si el tipo de conexión es Dynamic IP (Dirección IP dinámica) (DHCP), el asistente QIS le dirigirá automáticamente al pasosiguiente.

**NOTA:** si el tipo de conexión es Static IP (Dirección IP estática), elija **Static IP (Dirección IP estática)** y haga clic en **Next (Siguiente).** Escriba la dirección IP,la máscara de subred, la puerta de enlace predeterminada y la información del servidor DNS proporcionadas por su ISP. Haga clic en **Next (Siguiente)** para continuar.

| uick Internet Setup | Please Choose the WAN connection type provided by your ISP.                                                                                                    |
|---------------------|----------------------------------------------------------------------------------------------------|
| Check Connection    | Please select the Internet connection type from the options below. If you do not know the Internet<br>connection type, contact your ISP,<br>No MAN connection detector. Please check cable between WAN port and modern. |
| Internet Setup      | Automatic IP (DHCP)                                                                                                    |
| Router Setup        | The type allows your PC to obtain IP address automatically. This connection type is often used by cable<br>modern service providers.                                                                                    |
|                     | PPPoE                                                                                                    |
|                     | ADSL or other connection that requires username, and password. It is known as PPPoE.                                                                                                    |
|                     | <ul> <li>Static IP</li> </ul>                                                                                                    |
|                     | Static IP allows your PC to use a fixed IP address provided by your ISP. This connection type is often used<br>by ADSL service providers.                                                                               |
|                     | • PPTP                                                                                                    |
|                     | ADSL or other connection that requires username, password and IP address. It is known as PPTP.                                                                                                    |
|                     | L2TP                                                                                                    |
|                     | L2TP requires usemame, password, and IP address provided by your ISP.                                                                                                    |
|                     | Special Requirement from ISP                                                                                                    |
|                     | Next                                                                                                    |

( )

| ack Connection | - Use the following IP address: |   |           |  |
|----------------|---------------------------------|---|-----------|--|
|                | IP Address                      |   |           |  |
| ernet Setup    | Subnet Mask                     |   |           |  |
| tor Colum      | Default Gateway                 |   |           |  |
| ter secup      | r DNS Servers                   |   |           |  |
|                | DNS Server1                     |   |           |  |
|                | DNS Server2                     | 1 | i i       |  |
|                | MAC Address(optional)           |   | MAC Clone |  |

5. Asigne el nombre de ver (SSID) y la clave de seguridad para la conexión inalámbrica be 2,4 GHz y 5 GHz. Haga clic en Apply (Aplicar) cuando haya terminado.

| Quick Internet Setup | eless Setting                                | - |                 | ٢ |
|----------------------|----------------------------------------------|---|-----------------|---|
| ① Check Connection   | Assign a unique name o<br>2 4/0Hz - Security |   |                 |   |
| 2 Internet Setup     | Network Name(\$\$ID)                         |   |                 |   |
| 3) Router Setup      | Security Key                                 |   | · · · · · · · · |   |
|                      | Network Name(SSID)                           |   | ASU5_56         |   |
|                      | Security Key                                 |   |                 |   |
| _                    |                                              |   | Apply.          |   |
|                      |                                              |   |                 |   |
|                      |                                              |   |                 |   |

- 6. Se mostrará la configuración de la conexión a Internet y la red inalámbrica. Haga clic en **Next (Siguiente)** para continuar.
- 7. Lea el tutorial de conexión a una red inalámbrica. Cuando haya terminado, haga clic en Finish (Finalizar).

( )

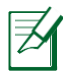

۲

#### NOTA:

- Puede asignar un nombre a la red compuesto por un máximo de 32 caracteres.
- Si es necesario, vea el vídeo del tutorial de configuración.

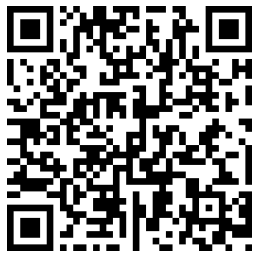

Españ

( )

# Españ

## Configurar el enrutador utilizando un dispositivo móxili (opcional)

También puede utilizar un dispositivo móvil, como por ejemplo un teléfono inteligente o una tableta, para configurar su RT-AC68U a través del asistente QIS. El asistente QIS cambiará automáticamente a la versión móvil si utiliza un

( )

teléfono inteligente o una tableta para iniciarlo. Para configurar el enrutador utilizando un dispositivo móvil:

1. Encienda su RT-AC68U.

e2.laHfuabnidiónWi-Fidel dispositivomóvil.

3. Busque el SSID ASUS, que es el SSID predeterminado de la red inalámbrica de su RT-AC68U. Haga clic en este SSID para conectarse y espere a que el estado mostrado sea de Wi-Fi conectada.

n4i.cileel explorador Web del dispositivo móvil.

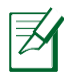

( )

NOTA: si QIS no se inicia automáticamente, escriba <u>http://router.asus.com</u> en la barra de direcciones y actualice el explorador de nuevo. También puede utilizar el dispositivo móvil para buscar el código QR aquí para ir a la interfaz Web de su RT-AC68U.

5. Asigne un nombre de inicio de sesión y una contraseña al enrutador y haga clic en Next (Siguiente). Necesitará este nombre de inicio de sesión y esta contraseña para iniciar sesión en la interfaz Web de su RT-AC68U para ver o cambiar la configuración del enrutador. Asegúrese de anotar el nombre de inicio de sesión en la contraseña del enrutador para uso futuro.

۲

Nombre de inicio de sesión:

Contraseña de inicio de sesión:

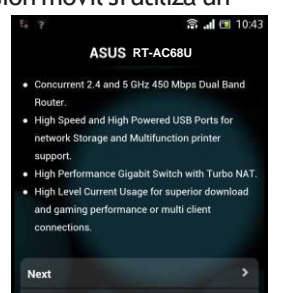

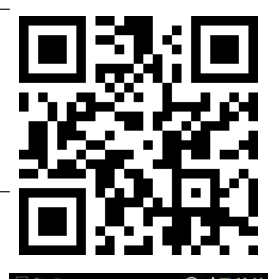

۲

Skip

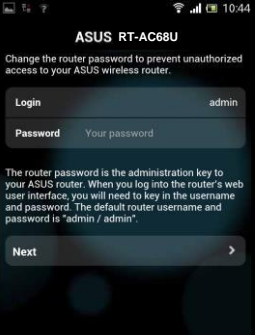

6. La función QIS detecta automáticamente si el tipo de conexión ISP es Dynamic IP (Dirección IP dinámica), PPPoE, PPTP, L2TP o Static IP (Dirección IP estática). Especifique la información necesaria proporcionada por su proveedor de servicio de Internet (ISP, Internet Service Provider). Si el tipo de conexión es Dynamic IP (Dirección IP dinámica) (DHCP), el asistente QIS le dirigirá automáticamente al pasosiguiente.

( )

Ħ

۲

**NOTA:** si el tipo de conexión es Static IP (Dirección IP estática), elija **Static IP (Dirección IP estática)** y haga clic en **Next (Siguiente)**. Escriba la dirección IP,la máscara de subred, la puerta de enlace predeterminada y la información del servidor DNS proporcionadas por su ISP. Haga clic en **Next (Siguiente)** para continuar.

| N 23 ? 5                                                           | 🗊 "II 🔳 10:19        | 🖦 🖾 ? 👫                    | 🗟 🔐 🔳 10:2        |
|--------------------------------------------------------------------|----------------------|----------------------------|-------------------|
| ASUS RT-A                                                          | C68U                 | ASUS RT                    | -AC68U            |
| Please select the Internet conn<br>options below. If you do not kn | ection type from the | Use the following IP addre | ss:               |
| connection type, contact your I                                    | SP.                  | IP Address                 | 0.0.0.0           |
| Automatic IP (DHCP)                                                | >                    | Subnet Mask                | 0.0.0.0           |
| PPPoE                                                              | >                    | Default Gateway            | 0.0.0.0           |
| Static IP                                                          | >                    | DNS Servers                |                   |
| РРТР                                                               | >                    | DNS Server1                |                   |
| L2TP                                                               | >                    | DNS Server2                |                   |
|                                                                    |                      | MAC Address(optional)      | 54:04:A6:B8:61:BB |
|                                                                    |                      | Next                       |                   |

7. Asigne el nombre de ver (SSID) y la clave de seguridad para la conexión inalámbrica be 2,4GHz y 5 GHz. Haga clic en Apply (Aplicar) cuando haya terminado.

۲

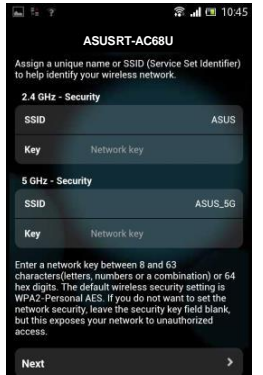

73

Españ
Españ

۲

8. Se mostrará la configuración de la conexión a Internet y la red inalámbrica. Haga clic en **Next (Siguiente)** para continuar.

( )

9. Lea el tutorial de conexión a una red inalámbrica. Cuando haya terminado, haga clic en Finish (Finalizar).

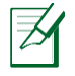

**NOTA:** Puede asignar un nombre a la red compuesto por un máximo de 32 caracteres.

# Conectarse a la red inalámbrica

Los clientes inalámbricos (equipos portátiles, tabletas, teléfonos inteligentes, etc.) pueden conectarse a la red inalámbrica de su RT-AC68U de dos formas.

### Conectarsea la redinalámbricamanualmente

Para conectarse a la red inalámbrica manualmente:

- 1. Habilite la función Wi-Fi en el cliente inalámbrico para buscar las redes inalámbricas disponibles.
- 2. Seleccione el SSID o el nombre de red que asignó a la red de su RT-AC68U.
- 3. Especifique la contraseña y haga clic en Connect (Conectar).

### Conectarsea la redinalámbricaatravés de WPS

Su RT-AC68U tiene un botón WPS (Wi-Fi Protected Setup, es decir, Configuración protegida Wi-Fi) mediante el que puede conectar un cliente inalámbrico a la red de su RT-AC68U sin necesidad de especificar una contraseña. Para conectarse a la red inalámbrica a través de WPS:

- PPresione el botón WPS situado en la parte posterior de RT-AC68U. Consulte la sección Un vistazo rápido a su RT-AC68U para conocer la ubicación del botón WPS.
- 2. Presione el botón WPS del cliente inalámbrico antes de que transcurran dos minutos o siga las instrucciones de WPS incluidas con dicho cliente. Cuando realice la conexión a través de WPS, el LED Alimentación del enrutador comenzará a parpadearrápidamente.
- 3. Espere a que el LED Alimentación del enrutador se ilumine permanentemente, lo que indica que la conexión entre dicho enrutador y el cliente inalámbrico se ha realizado correctamente.

۲

74

## Administrar el enrutadora través de la GUI de ASUSWRT

۲

El enrutador inalámbrico incluye una intuitiva interfaz gráfica del usuario Web ASUSWRT. ASUSWRT permite configurar fácilmente sus distintas funciones a través de un explorador Web, como por ejemplo Internet Explorer, Firefox, Safari o Google Chrome.

> NOTA: Utilice la barra de búsqueda situada en la parte inferior de la interfaz para obtener más información en el sitiode soporte técnico de ASUS (http://support.asus.com).

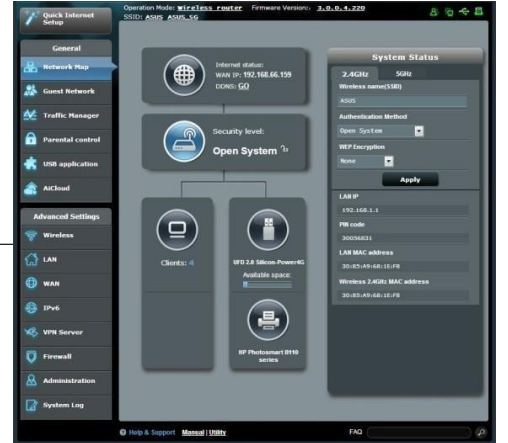

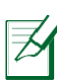

۲

### **IMPORTANTE:**

- Para obtener más detalles sobre cómo utilizar la GUI Web, consulte el manual del usuario.
- Para mejorar su experiencia, busque siempre la versión más reciente del firmware y actualícese aella.
- Visite el canal de vídeo ASUS Networking para obtener vídeos de tutoriales sobre funciones incluidas.

۲

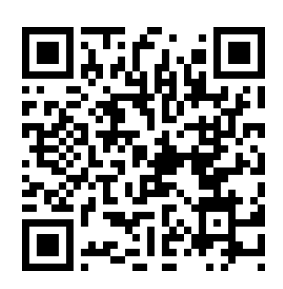

Españ

# **AiCloud**

La aplicación ASUS AiCloud proporciona acceso a los datos en cualquier lugar y momento en el que tenga una conexión a Internet. También permite acceder a su cuenta de ASUS WebStorage a través de la aplicación móvil AiCloud en su dispositivo iOS o Android, o través de un explorador Web. Para instalar AiCloud:

- 1. Asegúrese de que la versión de firmware del enrutador es la más reciente y admite AiCloud.
- 2. Descargue la aplicación AiCloud de Google Play o App Store.
- Instale el dispositivo de almacenamiento USB en el enrutador. Consulte la sección Un vistazo rápido a su RT-AC68U para conocer la ubicación de los puertos USB.
- Conecte su iOS o dispositivos Android al enrutador a través de Wi-Fi. La aplicación AiCloud le guiará automáticamente a través del proceso de configuración.
- 5. Ahora puede acceder a todos los archivos de su almacenamiento USB, transmitirlos por secuencias y compartirlos. Busque ASUS AiCloud para obtener más información. Vea los vídeos de tutoriales para obtener instrucciones paso apaso.

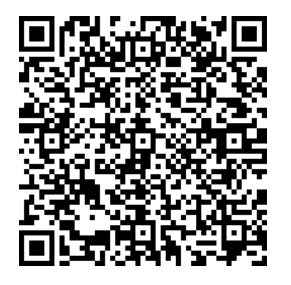

**Google Play** 

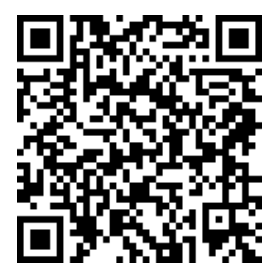

**App Store** 

0

#### Después de seguir los pasos indicados, sigo sin poderaccedera la interfaz gráfica delusuario (GUI) Webdelrouter inalámbricoparadefinir la configuración de dichorouter.

( )

Asegúrese de que la configuración proxy de su PC está deshabitada y que la dirección IP de dicho PC se obtiene del servidor DHCP automáticamente. Para obtener detalles acerca de la configuración proxy, visite el sitio de soporte técnico de ASUS en <u>http://support.asus.com</u>. Para obtener detalles acerca del servidor DHCP para obtener direcciones IP automáticamente, consulte la función de ayuda de su sistema operativo Windows® o Mac.

### El cliente no puedeestablecerunaconexióninalámbrica con el router.

### Se encuentra fuera del alcance de la red:

- Coloque el router más cerca del cliente inalámbrico.
- Intente cambiar elcanal.

#### Autenticación:

۲

- Utilice la conexión por cable para conectarse al router.
- Consulte la configuración de seguridad inalámbrica.
- Presione el botón Restablecer situado en el panel posterior durante más de cincosegundos.

#### No se encuentra el router:

- Mantenga pulsado el botón Reset (Restablecer) durante más de cinco segundos.
- Consulte la configuración del adaptador inalámbrico, como el identificador SSID y la configuración de cifrado.

# No se puede acceder a Internetpormedio deladaptador de red LAN inalámbrica

- Coloque el router más cerca del cliente inalámbrico.
- Compruebe si el adaptador inalámbrico está conectado al router inalámbrico correcto.

( )

Españ

Españ

۲

•omCpruebesi el canal inalámbrico en uso se puede utilizar en su zona/país.

( )

- Consulte la configuración de cifrado.
- Consulte si la conexión de ADSL o Cable es correcta.
- · Vuelva a intentarlo utilizando otro cable Ethernet.

Si el indicador luminoso "LINK" del Módem ADSL permaneceiluminado o apagado, significaque no es posible acceder a Internet; el router no puede establecer unaconexión con la red ADSL.

•segAúresede que todos los cables estén conectados correctamente.

- Desconecte el cable de alimentación del módem de ADSL o Cable, espere unos minutos y vuelva a conectarlo.
- Si el indicador ADSL continúa parpadeando o permanece APAGADO, póngase en contacto con su proveedor de servicios de ADSL.

### Heolvidado el nombre de la redo las claves de cifrado.

- •ntelnteestablecer la conexión por cable y configurar de nuevo el cifrado inalámbrico.
- Presione el botón Reiniciar del router inalámbrico durante más de cinco segundos.
- Valores predeterminados de fábrica:

| Nombre de usuario / Con-    | Dirección IP:   | SSID: ASUS |
|-----------------------------|-----------------|------------|
| <b>traseña:</b> admin/admin | router.asus.com |            |

¿De quéotros recursos dispongo paraobtener másinformación acercadel routerinalámbrico?

- El manual del usuario que incluye el CD de soporte
- El sitio web de preguntas más frecuentes: http://support.asus.com/faq

( )

e-b dElessitoiopowrtetécnico: http://support.asus.com/

 ectalárCearDaited número de la línea telefónica de soporte técnico en esta Guía de inicio rápido.

#### ASUS Recycling/TakebackServices

ASUS recycling and takeback programs come from our commitment to the highest standards for protecting our environment. We believe in providing solutions for you to be able to responsibly recycle our products, batteries, other components, as well as the packaging materials. Please go to <a href="http://csr.asus.com/english/Takeback.htm">http://csr.asus.com/english/Takeback.htm</a> for the detailed recycling information in different regions.

#### REACH

Complying with the REACH (Registration, Evaluation, Authorisation, and Restriction of Chemicals) regulatory framework, we published the chemical substances in our products at ASUS REACH website at http://csr.asus.com/english/REACH.htm

#### Federal Communications CommissionStatement

This device complies with Part 15 of the FCC Rules. Operation is subject to the following two conditions:

- This device may not cause harmful interference.
- This device must accept any interference received, including interference that may cause undesired operation.

This equipment has been tested and found to comply with the limits for a class B digital device, pursuant to part 15 of the FCC Rules. These limits are designed to provide reasonable protection against harmful interference in a residential installation. This equipment generates, uses and can radiate radio frequency energy and, if not installed and used in accordance with the instructions, may cause harmful interference to radio communications. However, there is no guarantee that interference will not occur in a particular installation. If this equipment does cause harmful interference to radio or television reception, which can be determined by turning the equipment off and on, the user is encouraged to try to correct the interference by one or more of the following measures:

- Reorient or relocate the receiving antenna.
- Increase the separation between the equipment and receiver.
- Connect the equipment into an outlet on a circuit different from that to which the receiver is connected.
- Consult the dealer or an experienced radio/TV technician for help.

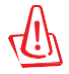

( )

**WARNING!** Any changes or modifications not expressly approved by the party responsible for compliance could void the user's authority to operate the equipment.

۲

### **Prohibition of Co-location**

This device and its antenna(s) must not be co-located or operating in conjunction with any other antenna or transmitter.

( )

#### **IMPORTANT NOTE:**

#### FCC Radiation Exposure Statement:

This equipment complies with FCC radiation exposure limits set forth for an uncontrolled environment. This equipment should be installed and operated with minimum distance 20cm between the radiator and your body.

### Declaration of Conformity for R&TTEdirective 1999/5/EC

Essential requirements - Article 3 Protection requirements for health and safety - Article 3.1a Testing for electric safety according to EN 60950-1 has been conducted. These are considered relevant andsufficient. Protection requirements for electromagnetic compatibility - Article 3.1b Testing for electromagnetic compatibility according to EN 301 489-1 and EN 301 489-17 has been conducted. These are considered relevant and sufficient. Effective use of the radio spectrum - Article 3.2 Testing for radio test suites according to EN 300 328- 2 has been conducted. These are considered relevant andsufficient.

### **CE MarkWarning**

۲

This is a Class B product, in a domestic environment, this product may cause radio interference, in which case the user may be required to take adequate measures.Operation Channels: CH1~11 for N. America; Ch1~14 for Japan; CH1~13 for Europe (ETSI) This equipment may be operated in AT,BE, CY, CZ, DK, EE, FI, FR, DE, GR, HU, IE, IT, LU, MT, NL, PL, PT,SK, SL, ES, SE, GB, IS, LI, NO, CH, BG, RO, RT.

### Canada, Industry Canada (IC) Notices

This device complies with Industry Canada license-exempt RSS standard(s). Operation is subject to the following two conditions:

(1) this device may not cause interference, and

(2) this device must accept any interference, including interference that may cause undesired operation of the device.

This device is for indoor use only when operated in the frequency band 5150 ~5250 MHz

#### RadioFrequency (RF) Exposure Information

This equipment complies with IC RSS-102 radiation exposure limits set forth for an uncontrolled environment. This equipment should be installed and operated with minimum distance 20cm between the radiator & your body.

This device has been evaluated for and shown compliant with the IC Speci c Absorption Rate ("SAR") limits when installed in speci c host products operated in portable

۲

This device has been certi ed for use in Canada. Status of the listing in the Industry Canada's REL (Radio Equipment List) can be found at the following web address: http://www.ic.gc.ca/app/sitt/reltel/srch/nwRdSrch.do?lang=eng

Additional Canadian information on RF exposure also can be found at the following web <a href="http://www.ic.gc.ca/eic/site/smt-gst.nsf/eng/sf08792.html">http://www.ic.gc.ca/eic/site/smt-gst.nsf/eng/sf08792.html</a>

### Canada, avisd'Industry Canada (IC)

Le présent appareil est conforme aux CNR d'IndustrieCanadaapplicables aux appareils radio exempts de licence. L'exploitation est autorisée aux deux conditions suivantes : (1) l'appareil ne doit pas produire de brouillage, et

(2)l'utilisateur de l'appareil doit accepter tout brouillage radioélectrique subi, même si le brouillage est susceptible d'en compromettre le fonctionnement.

Ce dispositif est limité à une utilisation en intérieur seulement dans la bande 5150-5250 MHz.

### Informationsconcernant l'expositionaux fréquences radio (RF)

Cet équipement est conforme aux limites d'exposition aux rayonnements IC établies pour un environnement non contrôlé. Cet équipement doit être installé et utilisé avec un minimum de 20cm de distance entre la source de rayonnement et votre corps.

Ce périphérique a été évalué et démontré conforme aux limites SAR (Speci c Absorption Rate - Taux d'absorption spéci que) d'IC lorsqu'il est installé dans des produits hôtes particuliers qui fonctionnent dans des conditions d'exposition à des appareils portables (les antennes se situent à moins de 20 centimètres du corps d'une personne).

Ce périphérique est homologué pour l'utilisation au Canada. Pour consulter l'entrée correspondant à l'appareil dans la liste d'équipementradio (REL - Radio Equipment List) d' Industry Canada rendez-vous sur: http://www.ic.gc.ca/app/sitt/reltel/srch/nwRdSrch.do?lang=eng

Pour des informations supplémentaires concernant l'exposition aux RF au Canada rendezvous sur: http://www.ic.gc.ca/eic/site/smt-gst.nsf/eng/sf08792.html

### NCC警語

經型式認證合格之低功率射頻電機,非經許可,公司、商號或使用者均不得擅自變 更頻率、加大功率或變更原設計之特性及功能。低功率射頻電機之使用不得影響飛 航安全及干擾合法通信;經發現有干擾現象時,應立即停用,並改善至無干擾時方 得繼續使用。前項合法通信,指依電信法規定作業之無線電通信。低功率射頻電機 須忍受合法通信或工業、科學及醫療用電波輻射性電機設備之干擾。

( )

81

This radio transmitter IC: 3568A-RTACIBO0 has been approved by Industry Canada to operate with the antenna types listed below with the maximum permissible gain and required antenna impedance for each antenna type indicated. Antenna types not included in this list, having a gain greater than the maximum gain indicated for that type, are strictly prohibited for use with this device.

Cet émetteur radio IC: 3568A-RTACIBOO a été approuvé par Industrie Canada pour fonctionner avec les types d'antennes énumérés ci-dessous avec le gain maximal admissible et impédance d'antenne requise pour chaque type d'antenne indiqué. Types d'antennes n'est pas inclus dans cette liste, ayant un gain supérieur au gain maximal indiqué pour ce type, sont strictement interdits pour une utilisation avec cet appareil.

### Antenna List:

۲

### Note: The antenna connector is Reverse SMAtype.

| No. | Manufacturer | Model No.          | Antenna Type | Peak Gain                      |
|-----|--------------|--------------------|--------------|--------------------------------|
| 1   | PSA          | RFDPA141000SBLB827 | Dipole       | 2GHz:1.33dBi /<br>5GHz:1.85dBi |
| 2   | PSA          | RFDPA161300SBLB804 | Dipole       | 2GHz:1.32dBi /<br>5GHz:1.73dBi |
| 3   | WHA YU       | C660-510509-A      | Dipole       | 2GHz:1.22dBi/<br>5GHz:1.49dBi  |
| 4   | WHA YU       | C660-510389-A      | Dipole       | 2GHz:1.33dBi /<br>5GHz:1.85dBi |

Under Industry Canada regulations, this radio transmitter may only operate using an antenna of a type and maximum (or lesser) gain (1.33dBi for 2412 to 2462MHz, 1.57dBi for 5180 to 5240MHz, and 1.85dBi for 5745 to 5825MHz) approved for the transmitter by Industry Canada. To reduce potential radio interference to other users, the antenna type and its gain should be so chosen that the equivalent isotropically radiated power (e.i.r.p.) is not more than that necessary for successful communication.

En vertu de la réglementation de l'industrie du Canada, cet émetteur de radio ne peuvent fonctionner en utilisant une antenne d'un type et maximum (ou moins) Gain (1.33dBi for 2412 to 2462MHz, 1.57dBi for 5180 to 5240MHz, and 1.85dBi for 5745 to 5825MHz) approuvé pour l'émetteur par Industrie Canada. pour réduire risque d'interférence aux autres utilisateurs, le type d'antenne et son gain doivent être choisis de sorte que la puissance isotrope rayonnée équivalente (PIRE) ne dépasse pas ce qui est nécessaire pour la réussite de communication.

()

User should also be advised that:

(i)the device for operation in the band 5150-5250 MHz is only for indoor use to reduce the potential for harmful interference to co-channel mobile satellitesystems;

(ii) the maximum antenna gain permitted for devices in the band 5725-5825 MHz shall comply with the e.i.r.p. limits specified for point-to-point and non point-to-point operation as appropriate. High-power radars are allocated as primary users (i.e. priority users) of the band 5650-5850 MHz and that these radars could cause interference and/or damage to LE-LAN devices.

Les utilisateurs devraient aussi être avisés que

(i)les dispositifs fonctionnant dans la bande 5150-5250 MHz sont réservés uniquement pour une utilisation à l'intérieur afin de réduire les risques de brouillage préjudiciable aux systèmes de satellites mobiles utilisant les mêmes canaux;

(ii)le gain maximal d'antenne permis (pour les dispositifs utilisant la bande 5725-5825 MHz) doit se conformer à la limite de p.i.r.e. spécifiée pour l'exploitation point à point et non point à point, selon le cas.

De plus, les utilisateurs de radars de haute puissance sont désignés utilisateurs principaux (c.-à-d., qu'ils ont la priorité) pour les bande 5 650-5 850 MHz et que ces radars pourraient causer du brouillage et/ou des dommages aux dispositifs LAN-EL.

Shielded cables must be used with this unit to ensure compliance with the Class B FCC limits.

()

( )

# Networks Global Hotline Information

| Region | Country                     | Hotline Number        | Service Hours                        |
|--------|-----------------------------|-----------------------|--------------------------------------|
|        | Cyprus                      | 800-92491             | 09:00-13:00 ;<br>14:00-18:00Mon-Fri  |
|        | France                      | 0033-170949400        | 09:00-18:00Mon-Fri                   |
|        |                             | 0049-1805010920       |                                      |
|        | Germany                     | 0049-1805010923       | 09:00-18:00Mon-Fri                   |
|        |                             | (component support)   | 10:00-17:00Mon-Fri                   |
|        |                             | 0049-2102959911 (Fax) |                                      |
|        | Hungary                     | 0036-15054561         | 09:00-17:30Mon-Fri                   |
|        | Italy                       | 199-400089            | 09:00-13:00;<br>14:00-18:00 Mon-Fri  |
|        | Greece                      | 00800-44142044        | 09:00-13:00 ;<br>14:00-18:00 Mon-Fri |
|        | Austria                     | 0043-820240513        | 09:00-18:00 Mon-Fri                  |
|        | Netherlands<br>/            | 0031-591570290        | 09:00-17:00Mon-Fri                   |
|        | Luxembourg                  | 0022 70450224         | 00-00 47-00 Mars Eri                 |
|        | Belgium                     | 0047 2244 2492        | 09:00-17:00/Mon-Fri                  |
| Europe | Norway                      | 004/-2310-2082        | 09:00-18:00/Mon-Fri                  |
|        | Sweden                      | 0046-838/6940/        | 09:00-18:00/Mon-Fri                  |
|        | Finland                     | 0045 29222042         | 10:00-19:00 Mon-Fri                  |
|        | Denmark                     | 0049-38322943         | 09:00-18:00/mon-Fri                  |
|        | Polanu                      | 0040-223710040        | 00:00 19:00 Mon Eri                  |
|        | Spain                       | 0034-902009000        | 09.00-18.00/Mon-Fri                  |
|        | Portugat<br>Slovak Bopublic | 00301-707000310       | 09:00-16:00/MOII-FI1                 |
|        | Croch Popublic              | 00421-232102021       | 08:00-17:00 Mon Fri                  |
|        | Switzorland Corman          | 00420-390700000       | 00:00-17:00/Mon-Fri                  |
|        | Switzerland-French          | 0041-848111010        | 09:00-18:00 Mon-Fri                  |
|        | Switzerland-Italian         | 0041-040111014        | 09:00-18:00Mon-Fri                   |
|        | United Kingdom              | 0044-8448008340       | 09.00-17.00 Mon-Fri                  |
|        | Ireland                     | 0035-31890719918      | 09:00-17:00 Mon-Fri                  |
|        | Russia and CIS              | 0033-31070717710      | 09.00-17.00 Mon-Fri                  |
|        | Ukraine                     | 0038-0445457727       | 09:00-18:00 Mon-Fri                  |

| Region       | Country      | Hotline Numbers      | ServiceHours           |
|--------------|--------------|----------------------|------------------------|
|              | Australia    | 1300-278788          | 09:00-18:00Mon-Fri     |
|              | New Zealand  | 0800-278788          | 09:00-18:00 Mon-Fri    |
|              | Japan        | 0000 40007           | 09:00-18:00Mon-Fri     |
|              |              | 0800-1232/8/         | 09:00-17:00Sat-Sun     |
|              |              | 0081-473905630       | 09:00-18:00Mon-Fri     |
|              |              | (Non-Toll Free)      | 09:00-17:00 Sat-Sun    |
|              | Korea        | 0082-215666868       | 09:30-17:00 Mon-Fri    |
|              | Thailand     | 0066-24011717        | 09:00-18:00Mon-Fri     |
|              |              | 1800-8525201         |                        |
|              |              | 0065-64157917        | 11:00-19:00Mon-Fri     |
| Asia-Pacific | Singapore    | 0065-67203835        | 11:00-19:00Mon-Fri     |
|              |              | (Repair Status Only) | 11:00-13:00 Sat        |
|              | Malaysia     | 0060-320535077       | 10:00-19:00 Mon-Fri    |
|              | Philippine   | 1800-18550163        | 09:00-18:00 Mon-Fri    |
|              | India        | 1900 2000265         | 09:00-18:00 Mon-Sat    |
|              | India(WL/NW) | 1000-2090303         | 09:00-21:00 Mon-Sun    |
|              | Indonesia    | 0062-2129495000      | 09:30-17:00 Mon-Fri    |
|              |              | 500128 (LocalOnly)   | 9:30 - 12:00Sat        |
|              | Vietnam      | 1900-555581          | 08:00-12:00            |
|              |              | 00050 0500 (770      | 13:30-17:30 Mon-Sat    |
| Americas     | Hong Kong    | 00852-35824770       | 10:00-19:00 Mon-Sat    |
|              | USA          | 1-812-282-2787       | 8:30-12:00 EST Mon-Fri |
|              | Canada       |                      | 9:00-18:00 EST Sat-Sun |
|              | Mexico       | 001-8008367847       | 08:00-20:00 CSTMon-Fri |
|              |              |                      | 08:00-15:00 CSTSat     |

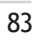

| Region      | Country               | Hotline Numbers           | Service Hours       |
|-------------|-----------------------|---------------------------|---------------------|
|             | Egypt                 | 800-2787349               | 09:00-18:00 Sun-Thu |
|             | Saudi Arabia          | 800-1212787               | 09:00-18:00 Sat-Wed |
|             | UAE                   | 00971-42958941            | 09:00-18:00 Sun-Thu |
| Middle East | Turkey                | 0090-2165243000           | 09:00-18:00 Mon-Fri |
| + Africa    | South Africa          | 0861-278772               | 08:00-17:00 Mon-Fri |
|             | leve el               | *6557/00972<br>- 39142800 | 08:00-17:00Sun-Thu  |
|             | Israel                | *9770/00972<br>- 35598555 | 08:30-17:30Sun-Thu  |
|             | Romania               | 0040-213301786            | 09:00-18:30 Mon-Fri |
|             | Bosnia<br>Herzegovina | 00387-33773163            | 09:00-17:00 Mon-Fri |
|             | Bulgaria              | 00359-70014411            | 09:30-18:30 Mon-Fri |
| Balkan      |                       | 00359-29889170            | 09:30-18:00 Mon-Fri |
| Countries   | Croatia               | 00385-16401111            | 09:00-17:00 Mon-Fri |
|             | Montenegro            | 00382-20608251            | 09:00-17:00 Mon-Fri |
|             | Serbia                | 00381-112070677           | 09:00-17:00 Mon-Fri |
|             | Slovenia              | 00368-59045400            | 08:00-16:00 Mon-Fri |
|             |                       | 00368-59045401            |                     |
|             | Estonia               | 00372-6671796             | 09:00-18:00 Mon-Fri |
|             | Latvia                | 00371-67408838            | 09:00-18:00 Mon-Fri |
|             | Lithuania-Kaunas      | 00370-37329000            | 09:00-18:00 Mon-Fri |
|             | Lithuania-Vilnius     | 00370-522101160           | 09:00-18:00 Mon-Fri |

۲

**NOTE:** For more information, visit the ASUS support site at: <a href="http://support.asus.com">http://support.asus.com</a>

۲

 $\overline{b}$ 

۲

# VIPMemberWarrantyNotice VIP會員保固登錄通知

( )

Global Site: http://www.asus.com VIP Registration: http://vip.asus.com

Dearest Customer,

Thankyouf or purchasing an ASUS product!

Register online\* immediatelyand:

- (1) Enjoytotalwarrantyand protection foryour ASUS product
- (2) Receiveexclusive VIPMember privileges like:
  - The latestASUS product news, promotional activities, benefits and discounts exclusive toVIP Members only
  - Software / firmwareupgradereminders
- \* For moreinquiries and details regarding guarantee and warranty matters, please visit the official website athttp://www.asus.com.

親愛的客戶您好,感謝您購買華碩產品! 現在就上網登錄立即晉升為華碩VIP會員

- (1) 享有完整保固權益之保障
- (2) 尊爵VIP會員服務:

( )

- 最新的華碩產品訊息、第一手的促銷優惠、VIP會員獨享的專屬折扣
- 軟體韌體更新即時提醒

•不同於一般保固均自出場日起為起始日計算,上網註冊成功後,您的保固日期 將以「購買當日」為起始日期(請保留蓋有經銷商店章受或單據或發票影本,於機 台維修時出示,始享有此獨享服務)

\*其他相關的保固說明細節,請上華碩官方網站查詢: http://www.asus.com。

### ForAustralianWarranty Statement Only

\*ASUS products come with guarantees that connect be excluded under the Australian Consumer Law. You are entitled to a replacement or refund for a major failure and compensation foranyother reasonablyforeseeable loss or damage. You arealso entitled to have the products repaired or replaced if the goods fail to be of acceptable quality and the failuredoes not amount to amajor failure. Youcan find moreinformationabout the Australian Consumer Law on the ACCC website: <a href="https://www.accc.gov.au">www.accc.gov.au</a> (see under "For Consumers" tab). ASUSTek Computer Inc. offers the Warrantyin conjunction with any guaranteesimposed by the Australian Consumer Law.

۲

### VIPMember CopyVIP 會員收執聯

\* To immediately enjoy the VIP Member's enhanced service, we suggest that you register directly via the internet athttp://vip.asus.com.

( )

\* 為即時享有 VIP 會員級服務,建議您直接上網登錄註冊

Product Information 產品資料

ProductModel產品型號:

ProductNumber(P/N)產品序號.

Date of Purchase購買日期:\_\_\_\_\_dd mm yy

Dealemame/shopseal經銷商名稱/店章Pasteproductbarcode 黏貼產品條碼處

Retailsales representative name 門市業務姓名:

\* Dealerservicepartners, fill in the product infor

\* Toensure the validity of the warranty, please fill in the shop name, name of servicing personnel, date of purchase and other information accurately.

\* 為保障您的權益,請確實填寫店名、承辦業務人員、購買日期等資料。

### DealerCopy經銷商收執聯

curatelyas possible

\*經銷商業務夥伴,請務必填寫產品資料,並確實保管收執,以維護客戶與保障您的個人權益。

Product Information 產品資料

ProductModel產品型號:

( )

ProductNumber(P/N)產品序號:

Date of Purchase購買日期:\_\_\_\_\_dd mm yy

Dealername/shopseal經銷商名稱/店章Pastēproductbarcode 黏貼產品條碼處

Retailsales representative name 門市業務姓名:

- \* Toensure the validity of the warranty, please fill in the shop name, name of servicing personnel, date of purchase and other information accurately.
- \* 為保障您的權益,請確實填寫店名、承辦業務人員、購買日期等資料
- \* Pleasemailbackthisform to your local ASUS sales representative for ASUS Advantage mileage program point accumulation (dependenton local sales policies / webavailability).

۲

\* 本收執聯與經銷商活動積點辦法實際執行,由各區華碩人員公告之